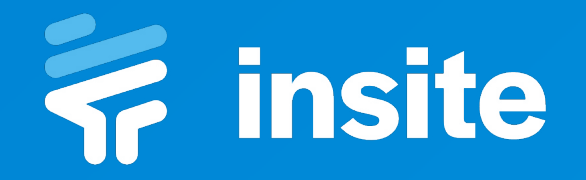

|                                                                                                    | <ul> <li>insite Tool</li> <li>Protes</li> <li>Notifications</li> <li>Profie</li> <li>Profie</li> <li>Plan</li> <li>Settings</li> </ul> | Projects or<br>C Search by same, number or location<br>Active projects •<br>Preview He, INVO<br>Search S * 10<br>Preview He, INVO<br>Search S * 10<br>2 * * * * * * * * * * * * * * * * * * *                                                                                                    |
|----------------------------------------------------------------------------------------------------|----------------------------------------------------------------------------------------------------|----------------------------------------------------------------------------------------------------|
| Formerse Hill: Project dashboard      Formerse      Formerse      F | ]                                                                                                    | Len Len Une Len Une Len Une Len Une Len Une Control Control Co |
| Prest statings     Overview     Data       1 holdcarlow     1 dotdowlos     1 dotdowlos     Marce of the non-the non-the n                                                                                | il<br>Vecksk Altrage<br>10 120<br>Reports Remo                                                                                         | Actor isse     (iso) isso     Description       Image: Description of the second of the second of t                                                          |
| And the support heres<br>If publices on gradients<br>Constant us                                                                                                    |                                                                                                    |                                                                                                    |

**Insite Training Pack** Starter & Premium Plan

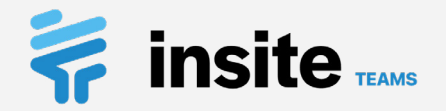

# Contents

| Account set up                      | 3  | Add items                                    |    |
|-------------------------------------|----|----------------------------------------------|----|
| Profile                             | 4  | Create items                                 | 20 |
| Settings, help & feedback           | 5  | Add multiple & copy information              | 21 |
| Create a project                    |    | Edit multiple items in feed                  | 22 |
| Create a project                    | 6  | Assign items to assignees & locations        | 23 |
| Adding users from your organisation | 7  | Pinpoint items on location drawings          | 24 |
| Search, add & invite users          | 8  | Update details, add comments & change status | 25 |
| Updating a user's role              | 9  | Request & approve status updates             | 26 |
| View & update details               | 10 | Add, edit & comment on images                | 27 |
| Customise field names               | 11 | Update multiple items                        | 28 |
| Customise status options            | 12 | Filter & Sort                                | 29 |
| Add & manage tags                   | 13 | Reports                                      |    |
| Manage locations & drawings         | 14 | Generate PDF & Excel reports                 | 30 |
| Manage assignees & link to users    | 15 | List templates                               |    |
| View lists & statistics             | 16 | Creating list templates                      | 31 |
| Start making lists                  |    | New list from template                       | 32 |
| Create a list & set it's privacy    | 17 | Sign off & archive lists                     |    |
| Items and Reports & details tabs    | 18 | Sign off a list                              | 33 |
| View & update details               | 19 | Archive a list                               | 34 |
|                                     |    |                                              |    |

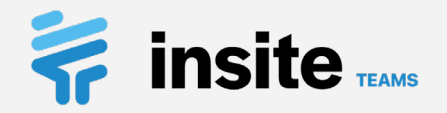

## Account set up

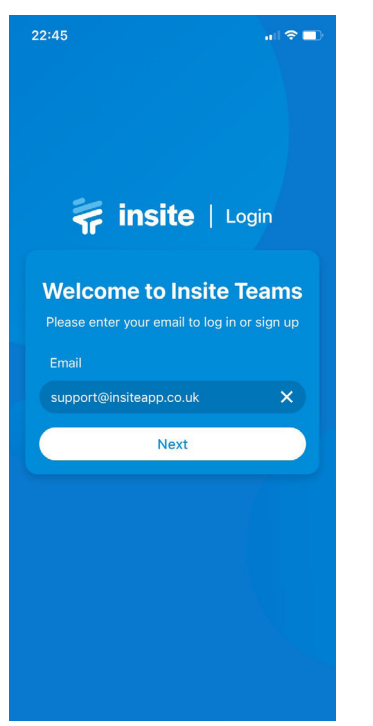

1. Enter your email

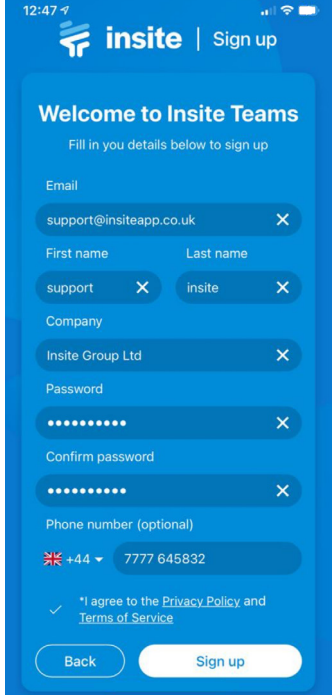

2. Provide your details Enter your details then read and accept our <u>Privacy Policy</u> and <u>Terms of Usage</u>.

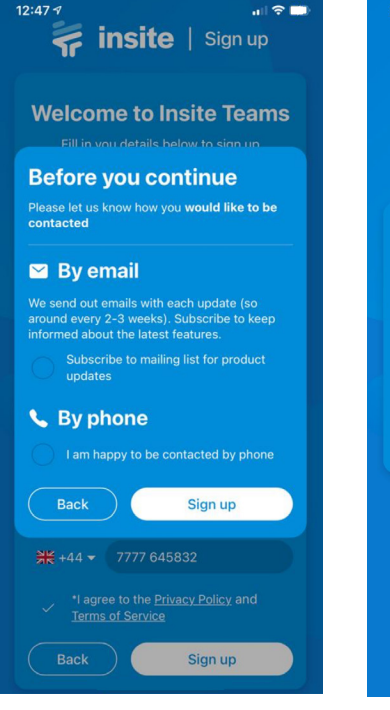

3. Phone or email Choose if you would like to be contacted by Phone or Email.

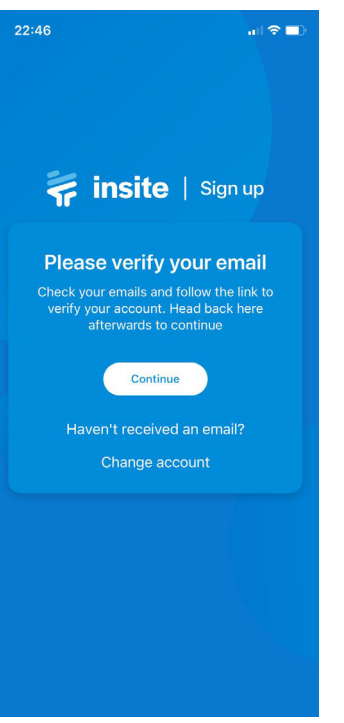

**4. Verify your email** Check your emails. Verify your email address and then head back to the app and tap **Continue**. To sign up for an Insite account head over to the web app at:

### teams.insiteapp.co.uk

Or download the app on your iOS or android mobile or tablet device via:

App Store for iPhones & iPads

Play Store for Android phones & tablets

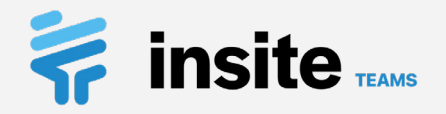

# Profile

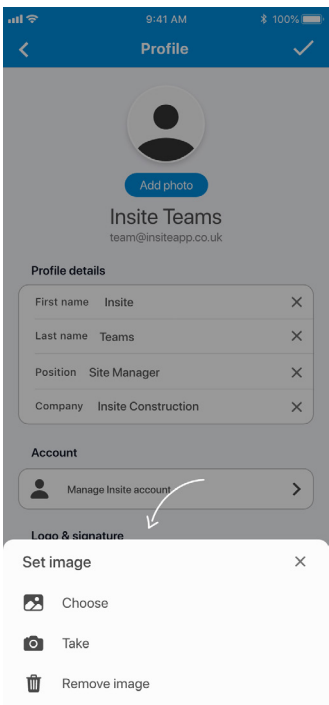

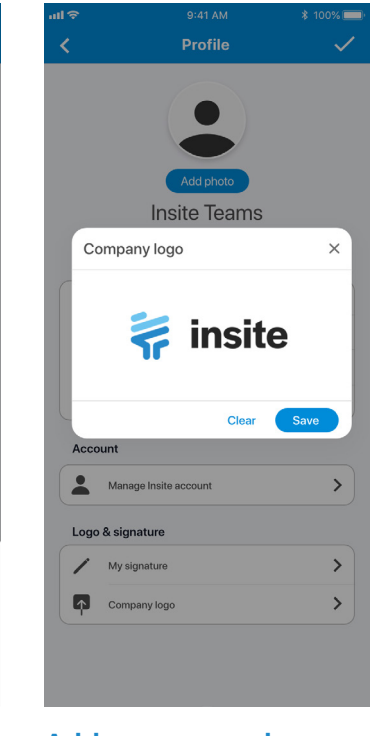

### Add a profile photo

Tap the profile image placeholder in the round circle at the top of the page to change your profile image.

### Add a company logo

Select **Company logo** under the **General heading**. Tap **Choose now** to upload your logo.

|               | Profile        | ✓    |
|---------------|----------------|------|
|               |                |      |
|               | Add photo      |      |
|               | Insite Teenes  |      |
|               | insite leams   |      |
| My signat     | ure            | ×    |
|               | Clear          | Save |
| Account       |                |      |
| Manage I      | insite account | >    |
| Logo & signat | ure            |      |
| / My signa    | ture           | >    |
| Company       | / logo         | >    |
|               |                |      |

### Add a signature

Select **My signature** under the **General heading**, draw out your signature and tap the save button.

|               |                                      | \$ 100% 💻 |
|---------------|--------------------------------------|-----------|
| ¢.            | Profile                              |           |
|               | Add photo                            |           |
|               | Insite Teams<br>team@insiteapp.co.uk |           |
| Profile detai | ls                                   |           |
| First name    | Insite                               | ×         |
| Last name     | Teams                                | ×         |
| Position S    | ite Manager                          | ×         |
| Company       | Insite Construction                  | ×         |
| Account       |                                      |           |
| A Manag       | ge Insite account                    | >         |
| Logo & sign   | ature                                |           |
| / My sig      | inature                              | >         |
| Compa         | any logo                             | >         |
|               |                                      |           |
|               |                                      |           |
|               |                                      |           |

### Populate your details

Add your details to the input fields under the **Details heading.** 

Set up your profile information to display on your reports and so that users can find you when adding you to projects.

For more information on profile settings please use the links provided below:

Update Profile Image

<u>Company Logo</u>

<u>Signatures</u>

### **Update Details**

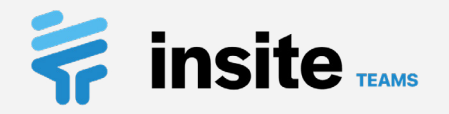

# Settings, help & feedback

| 15:18 |               |   |
|-------|---------------|---|
| <     | Settings      |   |
| GENER | AL            |   |
|       | Notifications | > |
| 0     | Images        | > |
|       | Reports       | > |
|       |               |   |
|       |               |   |
|       |               |   |
|       |               |   |
|       |               |   |

| Help Help centre  Help centre  Troubleshooting  Troubleshooting  Contact us  Nulkthrough  Nulkthrough  Privacy policy  Ferms of use  Licences  Help                                                                                                    | 15:18 |                                       | )   |
|----------------------------------------------------------------------------------------------------|-------|---------------------------------------|-----|
| HELP   Image: Picture Picture | <     | Help                                  |     |
| Privacy policy       □         Privacy policy       □         Image: Constant us       >                                                                                                    | HELP  |                                       |     |
| Image: Troubleshooting       Image: Troubleshooting         Image: Contact us       >         Image: Contact us       > <t< td=""><td>?</td><td>Help centre</td><td>ď</td></t<>                                                                                                    | ?     | Help centre                           | ď   |
| <ul> <li>Contact us</li> <li>Contact us</li> <li>VALKTHROUGH</li> <li>Valkthrough</li> <li>Nabout</li> <li>Privacy policy</li> <li>Terms of use</li> <li>Licences</li> </ul>                                                                                                    | 0     | Troubleshooting                       | ď   |
| WALKTHROUGH         Malkthrough         ABOUT         Privacy policy         Terms of use         Licences                                                                                                    |       | Contact us                            | >   |
| Walkthrough     >       ABOUT     Privacy policy     Image: Comparison of the second second secon                                                          | WALKT | HROUGH                                |     |
| ABOUT       Privacy policy     Image: Constraint of the second second sec            | У.    | Walkthrough                           | >   |
| ●     Privacy policy     ☑       ■     Terms of use     >       ■     Licences     >                                                                                                    | ABOUT |                                       |     |
| Terms of use     >       Licences     >                                                                                                    | 0     | Privacy policy                        | ď   |
| Licences >                                                                                                    | Ľ     | Terms of use                          | >   |
|                                                                                                    | F     | Licences                              | >   |
| © 2021 Insite Group Ltd. All rights reserved.                                                                                                    | © 202 | 1 Insite Group Ltd. All rights reserv | ed. |
|                                                                                                    |       |                                       |     |
|                                                                                                    |       |                                       |     |

### Update your settings

You'll find settings for notifications, images and reports under the **Settings** page from the menu.

### Need help?

Go to the **Help** page from the menu. You'll find links to the help centre and troubleshooting guide plus the option to **Contact us**.

# Contact us name il address can we help you? chments Add file from device ack

Contact form

Choose **Contact us** from the **Help** page to open the form and get in touch.

For more information about all of the available settings please use the links provided below:

Notification settings

Image settings

Report settings

For further help and troubleshooting please visit the Insite help centre using the link below:

Insite Help Centre

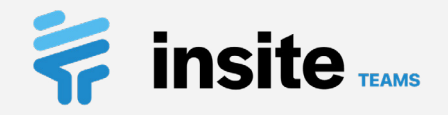

# Project: Create a project

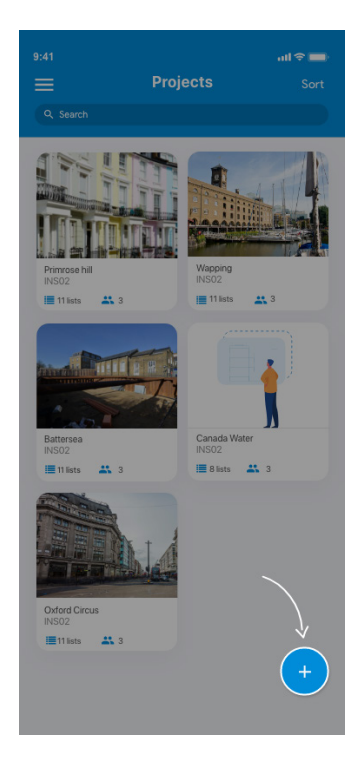

|                                | Manage project    | utt ≎ <b>■</b><br>✓ |
|--------------------------------|-------------------|---------------------|
| IMAGE                          |                   |                     |
| Take or upload photo below     |                   |                     |
| DETAILS                        |                   |                     |
| Name*                          |                   |                     |
| Canada Wa                      | ter               |                     |
| Project numb                   | er                |                     |
| INS02                          |                   |                     |
| Client                         |                   |                     |
| Insite                         |                   |                     |
| Architect                      |                   |                     |
| JB architect                   | S                 |                     |
| Location                       |                   |                     |
| London                         |                   |                     |
|                                |                   |                     |
| Project create<br>Aug 21, 2020 | I by: Insite Team |                     |
|                                |                   |                     |
|                                |                   |                     |
|                                |                   |                     |
|                                |                   |                     |

**1. Create a new project** Tap the **blue plus** on the **Home** page to get started.

### **2. Populate the details** Enter the project details under the **Details** heading.

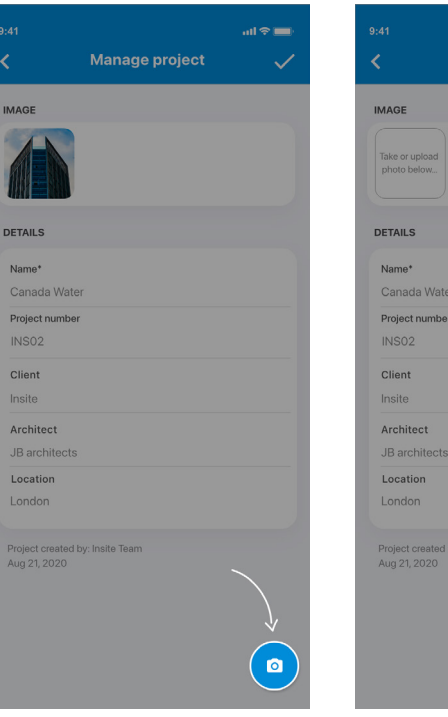

### 3. Add a photo

Tap the **blue camera** to add a photo from your library or using your camera.

# 941 And a general and a general and a genera

4. Save

Tap the **tick** to save your new project.

Please note that **only plan admins can create projects**. If you are not a plan admin then please contact them and ask them to either add you to an existing project or set one up for you.

For more information on creating a project please visit:

Create a project

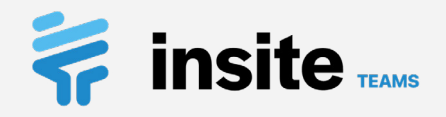

# **Project:** Adding users from your organisation

| 9:41            |                    | all 🗢 🔲 |
|-----------------|--------------------|---------|
|                 | Canada Water       |         |
| Lists           |                    | Ĩ       |
| 15              |                    |         |
| Project List    | s 💈                |         |
| Most recent:    | Welfare Inspection |         |
|                 |                    | L       |
| Templat         | es                 | w list  |
| Project Detai   | ls                 |         |
| Canada          | Water              | >       |
| Client: Insite  | Z                  |         |
| Overview        |                    |         |
| 2 3 Assign      | nees               | >       |
| <b>?</b> Locati | ons                | >       |
| Project         | settings           | >       |
| Statistics      |                    |         |

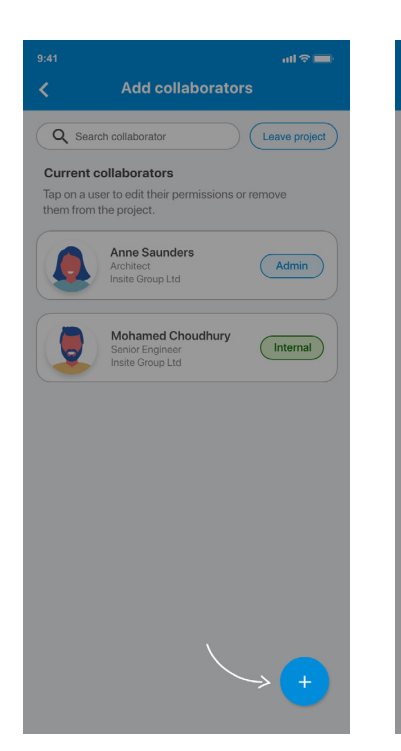

1. Go to collaborators2. Start invitingTap Collaborators in the<br/>toolbar on the projectTap the blue plus<br/>to open the Add<br/>collaborators page.

|                                         | all 🗢 🔲      | 9:41       |                            | all 🗟 💻       |
|-----------------------------------------|--------------|------------|----------------------------|---------------|
| Add collaborators                       |              | <          | Add collabor               | ators         |
| Search & invite users                   |              | Searc      | h & invite users           |               |
| e.g. hello@insiteapp.co.uk, example@gma | ail.com      | e.g. he    | ello@insiteapp.co.uk, exan | ple@gmail.com |
|                                         |              |            |                            |               |
| From your organisation                  |              | From       | your organisation          |               |
| Users (2)                               | Project role | 1          | Users (2)                  | Project role  |
| Kate Nicolson (                         | Internal V   |            | Kate Nicolson              | Admin 🗸       |
| George Smith                            |              | $\bigcirc$ | George Smith               |               |
|                                         | Addusers     |            |                            | Addusers      |

### 3. Select users to add

Use the checkboxes to select the users that you would like to add to the project.

### 4. Choose their role

Select their role and tap **Add users** when you are finished.

Please note that in order to add users from your organisation, they must already be a part of the Organisation list of your plan.

To add users from outside of the Organisation list, you can search for them as per the instructions on the next page.

For more information on managing the Organisation list or adding users to your project please visit:

Adding & invite users to your project (Premium plans)

Adding & invite users to your project (Starter plans)

Managing plan members

### Insite Teams Training Pack | 7

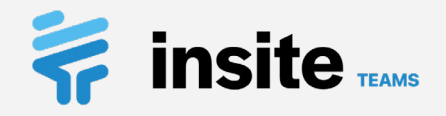

# Project: Search, add & invite users

|                                 | al 🗢 🔲        |
|---------------------------------|---------------|
| < Canada Wate                   | er 🙁          |
| Lists                           | Ĵ             |
| 15<br>Project Lists             |               |
| Most recent: Welfare Inspection |               |
| Templates                       | +<br>New list |
| Project Details                 |               |
| Canada Water                    |               |
| Number: INS02<br>Client: Insite | *             |
| Overview                        |               |
| Assignees                       | >             |
| • 7 Locations                   | >             |
| Project settings                | >             |
| Statistics                      |               |

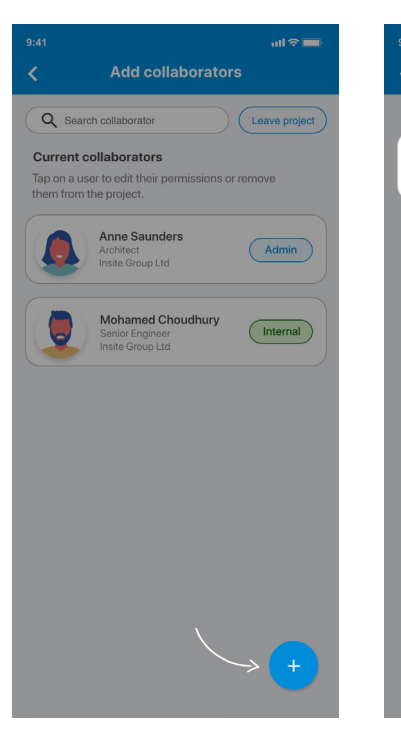

1. Go to collaborators

Tap **Collaborators** in the toolbar on the project dashboard page.

### 2. Start inviting

Tap the **blue plus** to open the **Add collaborators** page.

|                                                                                  | all 🗢 🔲                   | 9:41 |                         | all 🕫 i      |
|----------------------------------------------------------------------------------|---------------------------|------|-------------------------|--------------|
| Add collaboration                                                                | aters                     | <    | Add collaborat          | ors          |
| Search & invite users                                                            |                           | Sear | ch results              | Ž            |
| lvan@petrovflooring.co.uk, demo                                                  | @insiteapp.co.uk          | 1    | Existing users (1)      | Project role |
|                                                                                  |                           | ×    | Ivan Petrov             | Admin 🗸      |
| Comma separate email addresses to se<br>users from outside of your organisation. | arch for and add multiple |      | Emails to invite (1)    | Project role |
|                                                                                  | Back Search               | ×    | example@insiteapp.co.uk | Internal 🗸   |
|                                                                                  | 71                        |      | Back                    | Add & invite |
|                                                                                  | _                         |      |                         | Л            |
|                                                                                  |                           |      |                         |              |
|                                                                                  |                           |      |                         |              |
|                                                                                  |                           |      |                         |              |
|                                                                                  |                           |      |                         |              |
|                                                                                  |                           |      |                         |              |
|                                                                                  |                           |      |                         |              |
|                                                                                  |                           |      |                         |              |
|                                                                                  |                           |      |                         |              |
|                                                                                  |                           |      |                         |              |
|                                                                                  |                           |      |                         |              |

### 3. Find users

To find users, type their email address into the search field and press **Search**. Use commas or semi-colons to separate multiple email addresses.

### 4. Choose their role

Your search results will be displayed as **Existing users** to add or **Emails to invite** to your project. Select their role and tap **Add & invite** when you are finished. External & Read only users have limited permissions on the project. See the table on the next page for more details.

Please note that you can only add users with the External & Read only roles to projects under Premium level plans.

For more information on setting up internal and external users and managing their permissions visit the links provided below:

Adding & invite users to your project (Premium plans)

Adding & invite users to your project (Starter plans)

### Managing plan members

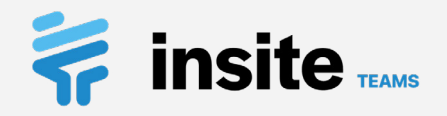

# **Project:** Updating a user's role

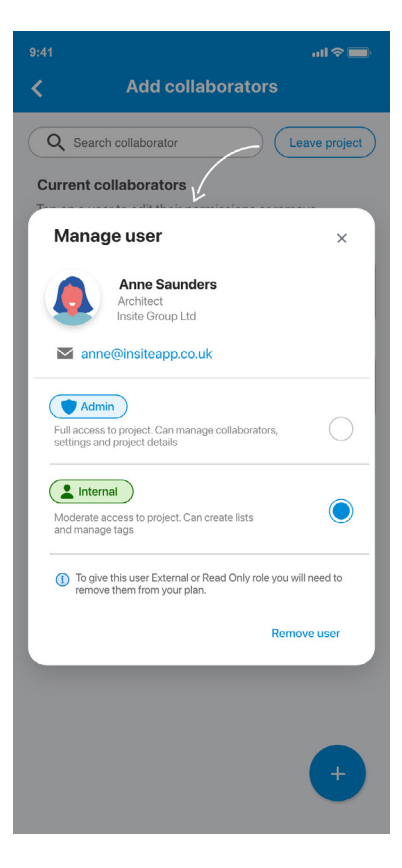

You can update a user's role by tapping on them. Note that **only existing project admins can change user roles.** 

|                                                      | Project admins                                                                                                    | Internal           | External           | Read only    |
|------------------------------------------------------|----------------------------------------------------------------------------------------------------|--------------------|--------------------|--------------|
| View project                                         | <b>~</b>                                                                                                    | $\checkmark$       | ~                  | $\checkmark$ |
| Manage project details,<br>settings & status         | ~                                                                                                    | 8                  | 8                  | ⊗            |
| Add & remove collaborators<br>and update their roles | ~                                                                                                    | 8                  | 8                  | ×            |
| View lists                                           | $\checkmark$                                                                                                    | ~                  | ~                  | ~            |
| Create lists                                         | ~                                                                                                    | ~                  | ×                  | ×            |
| View items                                           | <ul> <li>✓</li> </ul>                                                                                                    | ~                  | ~                  | ~            |
| Add items                                            | <ul> <li>Image: A second second s</li></ul> | ~                  | ~                  | ×            |
| Add photos and comments                              | <ul> <li>Image: A second second s</li></ul> | ~                  | $\checkmark$       | ⊗            |
| Update item details,<br>assignees & locations        | All items                                                                                                    | Their own items    | Their own items    | ⊗ 🦅          |
| Update item status                                   | All items                                                                                                    | Their own items    | Their own items    | ×            |
| Create status requests                               | ×                                                                                                    | Other users' items | Other users' items | ⊗            |
| Approve & reject status<br>requests                  | All items                                                                                                    | Their own items    | Their own items    | ×            |

The table above outlines the permissions for different users on a project. For more information on managing user permissions please visit:

<u>User roles & permissions explained (Premium plan)</u> <u>User roles & permissions explained (Starter plan)</u>

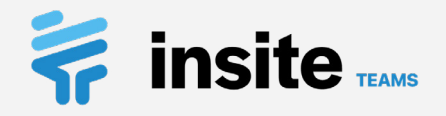

# **Project:** View & update details

|                    |                                               | all 🗢 🔲 |
|--------------------|-----------------------------------------------|---------|
|                    | Canada Water                                  | **      |
| Lists              |                                               |         |
| Proj<br>Mos        | 5<br>ect Lists<br>trecent: Welfare Inspection |         |
|                    | Templates                                     | list    |
| Proje              | ct Details                                    |         |
| Ca<br>Num<br>Clien | nada Water<br>bor: INS02<br>t: Insite         | >       |
| Overvi             | ew J                                          |         |
|                    | 3 Assignees                                   | >       |
| •                  | 7 Locations                                   | >       |
| \$                 | Project settings                              | >       |
| Statis             | tics                                          |         |
|                    |                                               |         |

| <                               | Manage project  |  |
|---------------------------------|-----------------|--|
| ·                               |                 |  |
| IMAGE                           |                 |  |
| Take or upload photo below      |                 |  |
| DETAILS                         |                 |  |
| Name*                           |                 |  |
| Canada Wat                      | er              |  |
| Project numbe                   | er              |  |
| INS02                           |                 |  |
| Client                          |                 |  |
| Insite                          |                 |  |
| Architect                       |                 |  |
| JB architects                   | S               |  |
| Location                        |                 |  |
| London                          |                 |  |
|                                 |                 |  |
| Project created<br>Aug 21, 2020 | by: Insite Team |  |
|                                 |                 |  |
|                                 |                 |  |
|                                 |                 |  |
|                                 |                 |  |

### 1. View details

Tap on the **Project** Details card on the project dashboard page.

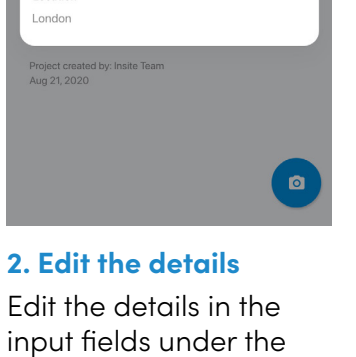

Details heading.

|                                   | Manage project | ~ |
|-----------------------------------|----------------|---|
| MAGE                              |                |   |
| Take or upload photo below        |                |   |
| ETAILS                            |                |   |
| Name*<br>Canada Water             |                |   |
| Project number                    |                |   |
| Client<br>Insite                  |                |   |
| Architect<br>JB architects        |                |   |
| Location<br>London                |                |   |
| Project created b<br>Aug 21, 2020 | ∕: Insite Team |   |

### 3. Update the image

To add or edit your projects photo tap the blue camera in the bottom right hand corner of the screen.

|                                   |                | all 🗢 🖿      |
|-----------------------------------|----------------|--------------|
|                                   | Manage project | $\checkmark$ |
| IMAGE                             |                | [            |
| Take or upload photo below        |                |              |
| DETAILS                           |                |              |
| Name*                             |                |              |
| Canada Water                      |                |              |
| Project number                    |                |              |
| INS02                             |                |              |
| Client                            |                |              |
| Insite                            |                |              |
| Architect                         |                |              |
| JB architects                     |                |              |
| Location                          |                |              |
| London                            |                |              |
| Project created b<br>Aug 21, 2020 | y: Insite Team |              |
|                                   |                |              |
|                                   |                |              |

4. Save

Tap the **tick** to save your new project details.

### Please note that **only project** admins can edit the details

of a project but all users can view the details. If you are not a project admin then you will see the project details in read only mode.

For more information on updating your projects' details please visit:

Update project details

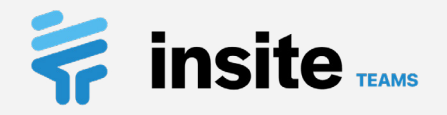

# Project: Customise field names

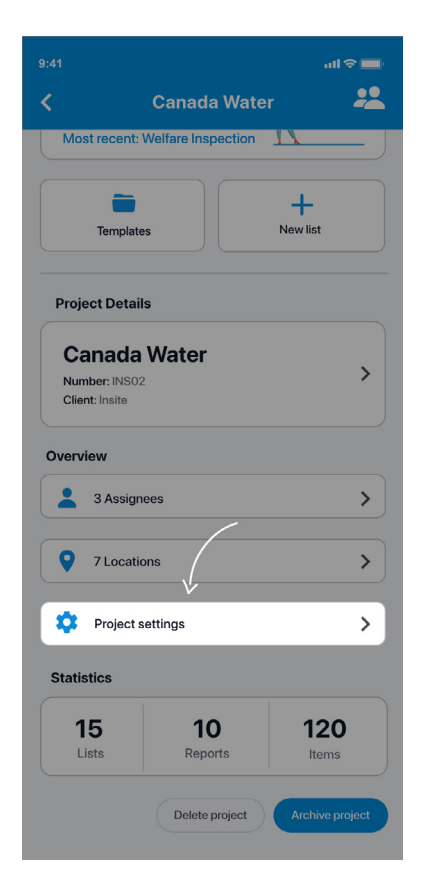

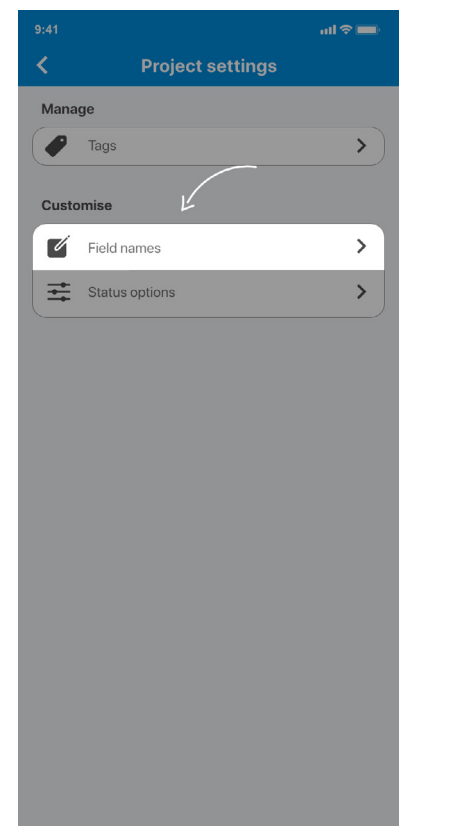

### **1. Go to project settings** Tap on **Project Settings** at the bottom of the project dashboard page.

### 2. Open customisation Go to Customise field

**names**. You will then have the option to customise the fields for projects, lists, items and reports.

| II ' <del>'</del>                                                         | 9:41 AM                                                                                                    | ∦ 100%∎                                                |
|---------------------------------------------------------------------------|----------------------------------------------------------------------------------------------------|--------------------------------------------------------|
| <                                                                         | Project Settings                                                                                                    | ~                                                      |
| Change the<br>your own te<br>become 'Su<br>'Locations' i<br>'Clients' not | name of fields throughout the a<br>rminology. For example 'Assigne<br>boontractors'. Note that 'Assigne<br>replacements work best when pl<br>'Client'. | pp to match<br>es' could<br>ees' and<br>luralised i.e. |
| This will tak<br>users, and in<br>information<br>Customise p              | e effect across this entire projec<br>neluding on any new reports. Fo<br>please visit our help centre and<br>project field <b>names</b> .              | t for all<br>r more<br>see                             |
| PROJECT                                                                   | V                                                                                                    |                                                        |
| Name Title                                                                | 9                                                                                                    |                                                        |
| Number                                                                    |                                                                                                    |                                                        |
| Client                                                                    |                                                                                                    |                                                        |
| Architect                                                                 |                                                                                                    |                                                        |
| Location                                                                  |                                                                                                    |                                                        |
| LIST                                                                      |                                                                                                    |                                                        |
| Title                                                                     |                                                                                                    |                                                        |
| Reference                                                                 |                                                                                                    |                                                        |
| ITEM                                                                      |                                                                                                    |                                                        |
| Title                                                                     |                                                                                                    |                                                        |
| Description                                                               |                                                                                                    |                                                        |

### 3. Update as required

Enter the new terminology in the input fields. If a field is left blank then the default will be used as described by the **Title** of the field. You are able change the name of fields throughout the app to match your own terminology.

For example **'Assignees'** could become **'Subcontractors'** for your items, or **'Revision'** could become **'Title'** for your reports.

If you find that some custom terms are already set up then it could be that your plan admin has set these in the Admin Console. You can still override them at a project level if required.

For more information on custom field names please visit:

### **Custom Field Names**

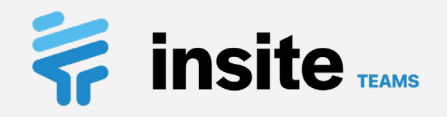

# **Project:** Customise status options

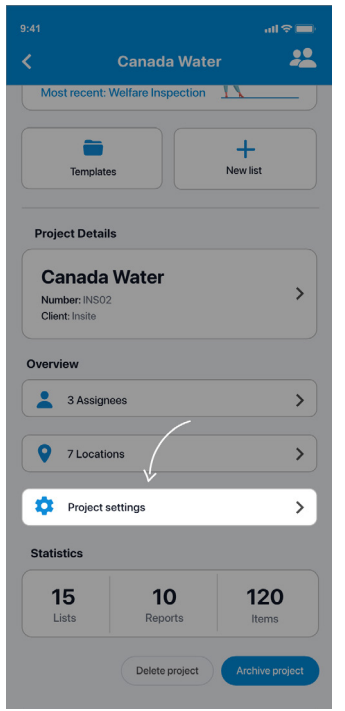

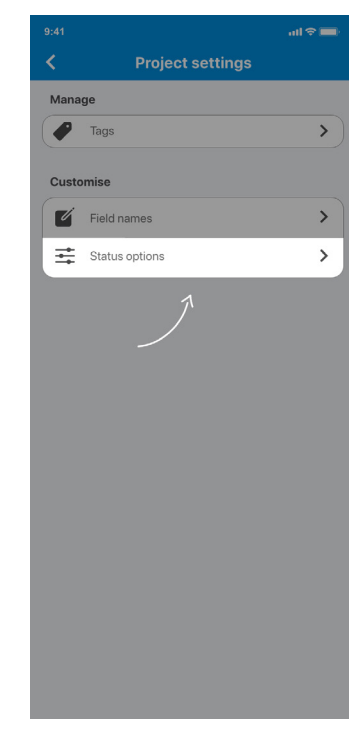

### **1. Go to project settings** Tap on **Project Settings** at the bottom of the project dashboard page.

### 2. Open status options Go to Status options. You will now be presented with the default status groups.

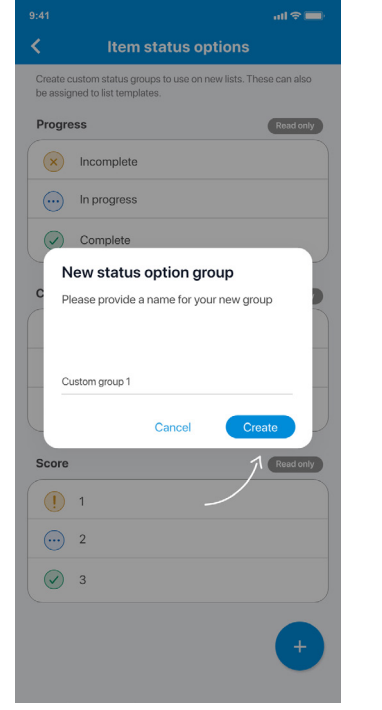

### 3. Add or update

Tap the **blue plus** to create a new status group, or choose an existing group to update.

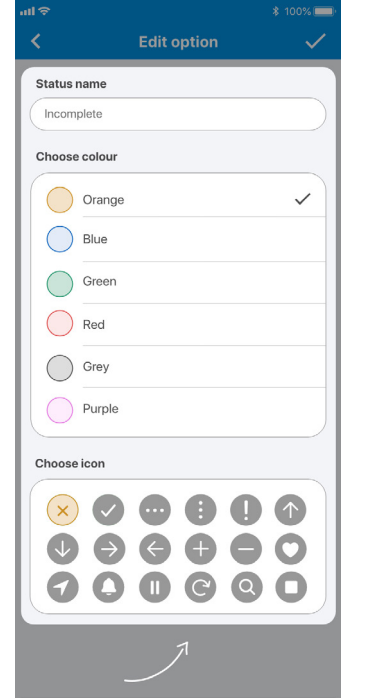

### 4. Customise options

Provide a name, select a colour and icon. Tap the **tick** to save it when you are done. With Insite you can create custom status groups to align the app to your processes.

For more information on custom status groups please visit:

Custom status options

Using custom status groups

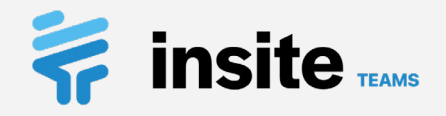

# **Project:** Add & manage tags

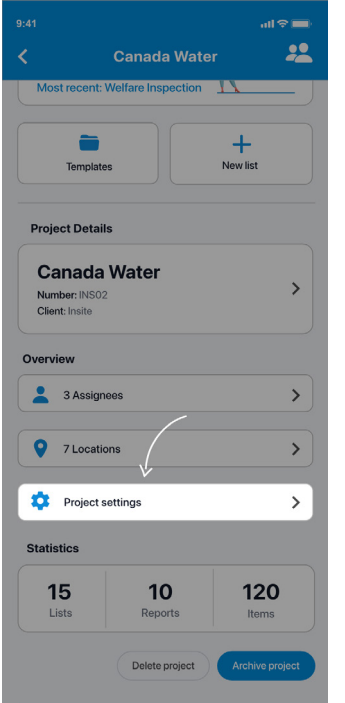

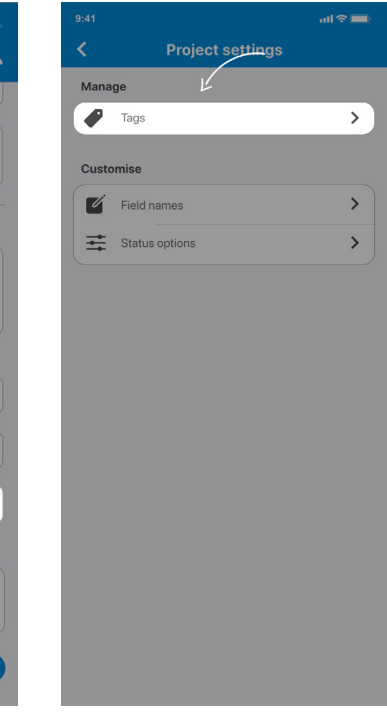

### **1. Go to project settings** Tap on **Project Settings** at the bottom of the project dashboard

page.

### 2. Open tags

Go to **Tags**. You will now be presented with any existing tags.

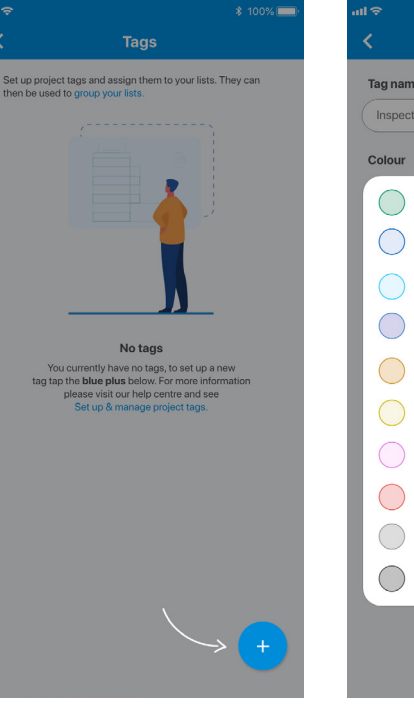

### 3. Add or update

Tap the **blue plus** to create a new tag, or choose an existing tag to update.

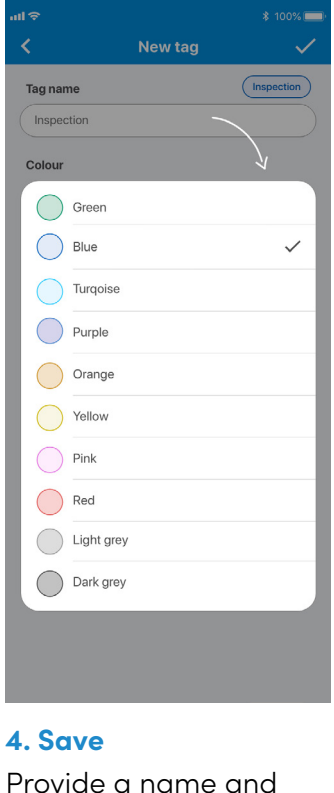

colour for the tag and tap the **tick** to save it

when you are done.

### Please note that **only project** admins and internal users can update & manage tags.

Tags can be used to group your lists. This adds an extra layer to the hierarchy of your project; e.g. without tags the structure is Project > Lists and with tags the structure can become Project > Tags > Lists.

For more information on adding, managing and assigning tags please use the links provided below:

### Set up & manage project tags

<u>Assign & remove list tags</u>

Insite Teams Training Pack | 13

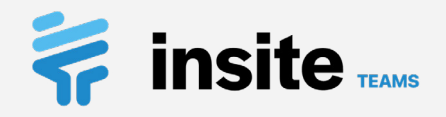

# Project: Manage locations & drawings

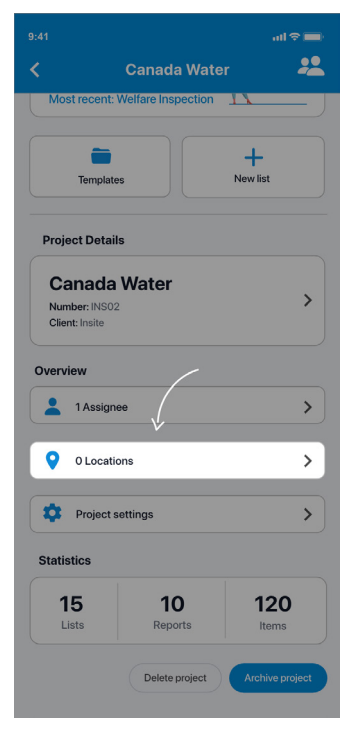

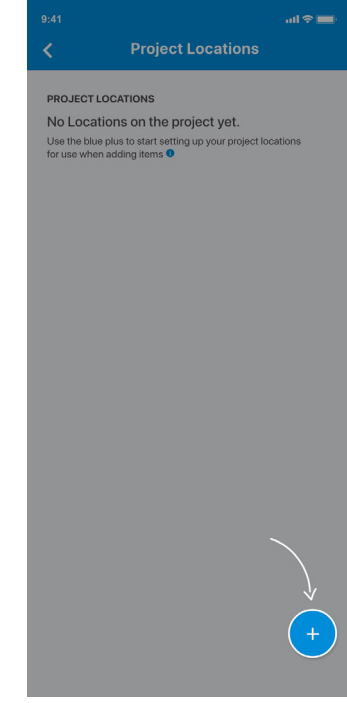

### 1. Go to project locations

Open up the project dashboard and scroll down to the **Overview** heading and tap on **Locations**.

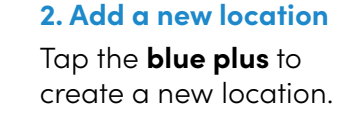

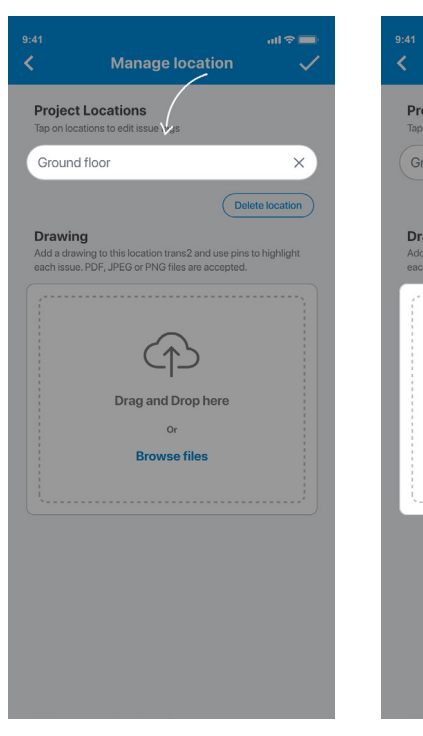

### 3. Title the location

Enter the location name in the input field and tap the **tick** to save.

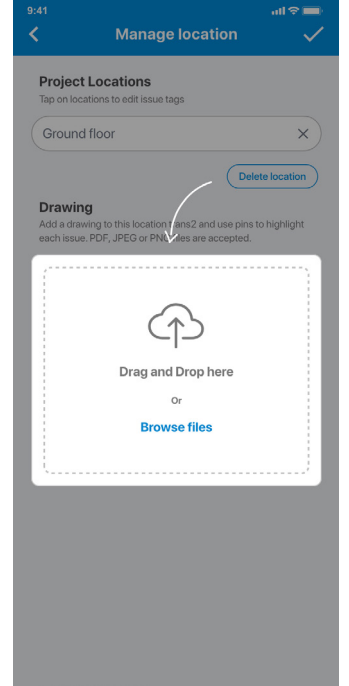

### 4. Add a drawing

Tap on **Open image library** to upload either a JPEG or PNG file. From a desktop, you can also upload a PDF. In order to make the process of adding items more efficient, you are able to set up and manage project locations ahead of time.

This can be done at the project level so that they are available on all of your lists.

You can also add drawings to locations so that you can pinpoint items for additional clarity, this feature is only available on Premium plans.

For more information on managing locations please visit:

### Managing Locations

Add location drawings & manage their details

### Insite Teams Training Pack | 14

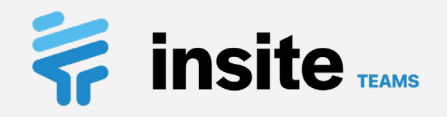

# Project: Manage assignees & link to users

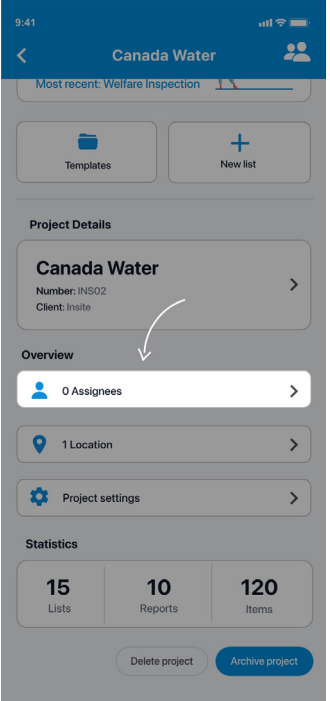

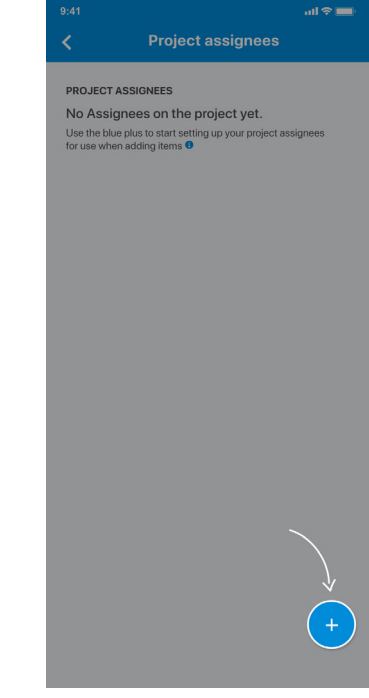

### 1. Go to assignees

Open up the project dashboard and scroll down to the **Overview** heading and tap on **Assignees**.

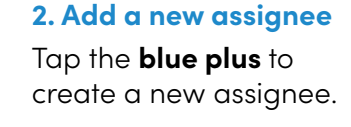

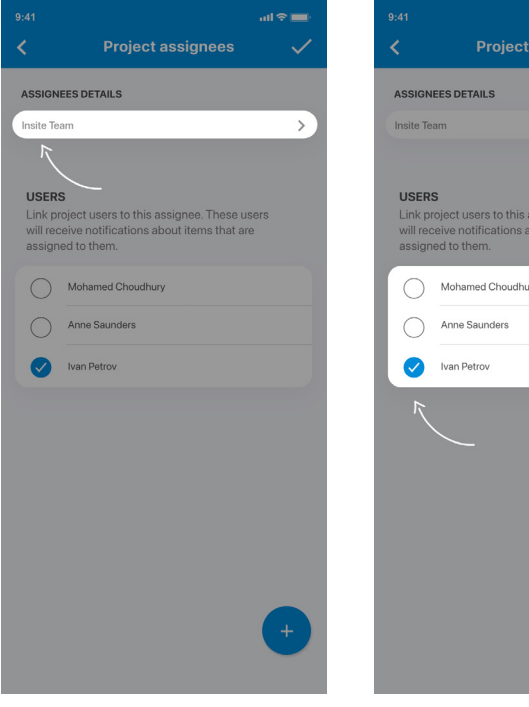

### 3. Title the assignee

Enter the assignee name in the input field and tap the **tick** to save.

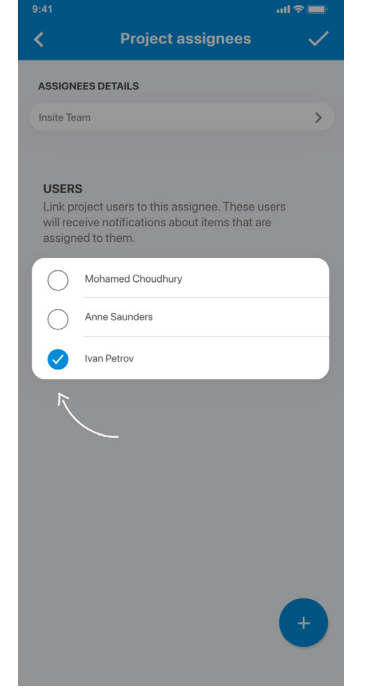

### 4. Link project users

Choose a collaborator to link the assignee to. They will receive notifications for items which they are assigned to. Just like locations you can set up the assignees on a project ahead of time to make adding items more efficient.

You can also tag users to assignees so that they will receive notification updates when they are assigned to an item, as well as further notifications when that item is updated.

For more information on managing assignees and linking to users please use the links provided below:

### Managing Assignees

### Linking Users

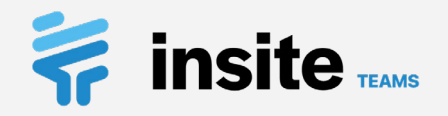

# **Project:** View lists & statistics

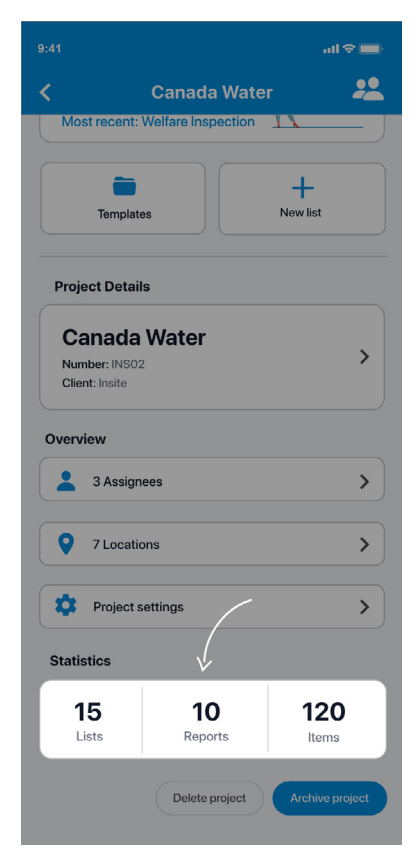

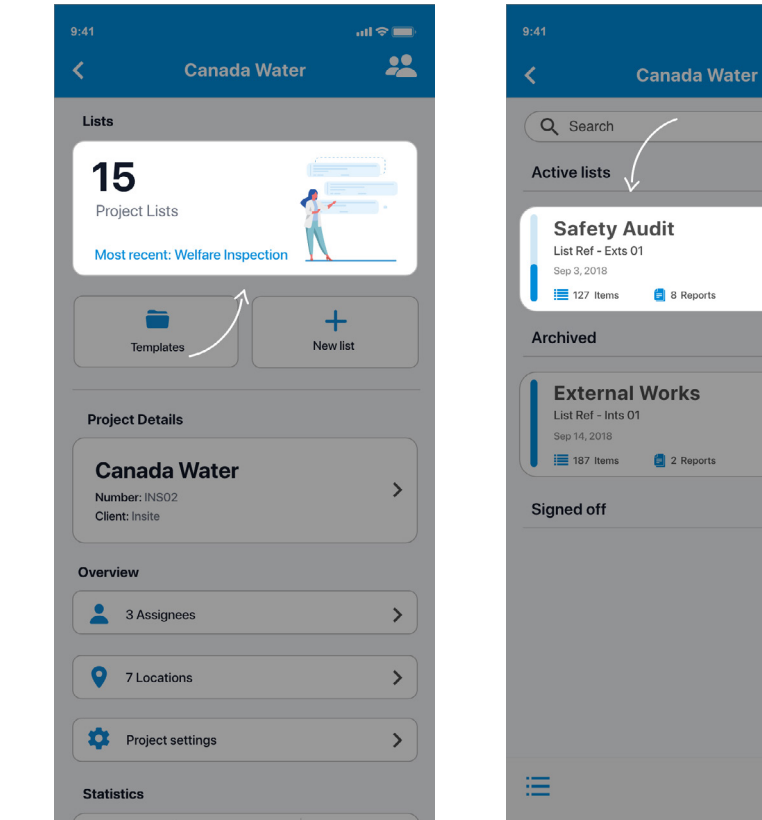

### **Stats & vitals**

Open up a project from the home screen to be taken to the dashboard. Vital stats are shown underneath the **Statistics** heading.

### Accessing lists

View your lists by tapping on the **Lists** card at the top of the dashboard.

### Viewing your lists

You will now be presented with all of the lists in the project. See overleaf for creating new lists.

all 🗢 🔳

Hide 1 list 🗸

45% Complete

100% Complete

Show 2 lists >

**+**†**+** 

Hide 1 list 🗸

Your project contains your lists and information.

For more information on the project dashboard page please visit:

View project dashboard

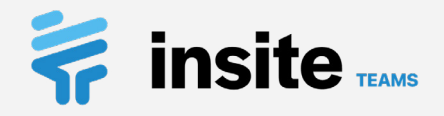

# List: Create a list & set it's privacy

|                                            |              | ail 🗢 💼        |
|--------------------------------------------|--------------|----------------|
|                                            | Canada Water | **             |
| Q Search                                   |              |                |
| Active lists                               |              | Hide 1 list 🗸  |
| Safety A<br>List Ref - Exts<br>Sep 3, 2018 | Audit        |                |
| Archived                                   | 8 Reports    | Hide 1 list V  |
| Externa<br>List Ref - Ints<br>Sep 14, 2018 | D1           | 100% Complete  |
| Signed off                                 |              | Show 2 lists > |
|                                            |              | +              |
| ≔                                          |              | łtł            |

|                |               | ail 🗢 🗉 |
|----------------|---------------|---------|
| <              | Szfety audit  | ×       |
| Detail         | s             |         |
| Name<br>Safety | •<br>Audit    |         |
| Refere         | nce           |         |
| User a         | access        |         |
| 0              | User          |         |
| 0              | Ivan Petrov   |         |
| 0              | Anne Saunders |         |
| 0              | Insite Team   |         |
| Frein t        | emplate       |         |
| Choo           | etemplate     | -       |
| Tags           |               |         |
| Selec          | t or add      | :       |
| Status         | options       |         |
|                |               |         |

### 1. Create a new list 2. Populate the details

Go to your project's Lists page and tap the **blue plus** to get started.

### . & select who has access

Enter the list details under the **Details** heading. Use the checkboxes to decide who will have access.

|            | ail 🗢 💼      | 9:41        |          | all 🗢 🖿 |
|------------|--------------|-------------|----------|---------|
| ew list    | $\checkmark$ | <           | New list | ×       |
|            |              | From temp   | plate    |         |
|            |              | Choose te   | mplate   |         |
|            |              | Tags        |          |         |
| aas        |              | Select or a | ıdd      | >       |
|            |              | Status opt  | ions L   |         |
|            |              | Progress    |          |         |
| ot 3       |              |             | omplete  |         |
|            |              | 💮 In p      | progress |         |
| Inspection |              | ✓ Co        | mplete   |         |
| ancel D    | one          |             |          |         |
|            |              |             |          |         |
|            |              |             |          |         |
|            | >            |             |          |         |
|            |              |             |          |         |
|            |              |             |          |         |
|            | <b>•</b>     |             |          |         |

### 3. Add tags

Details

Title

Reference

Inspection Choose existing

Inspec

Tags

Select or add

Status options

Create nev

Crea

Tap **Select or add** under the **Tags** heading to add tags to your list.

### 4. Choose status' & save

Select a status group and tap the **tick** to save your new list.

You can choose who can view a list by setting user access.

Add tags to your list to group them together when viewing them and exporting reports.

For more information on lists, privacy & tagging please use the links provided below:

### <u>Create a list</u>

<u>Update who has access to a list</u> <u>Assign & remove list tags</u> <u>Using custom status options</u>

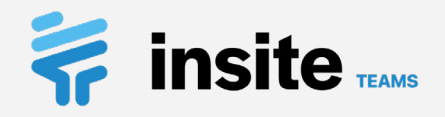

# List: Items and Reports & details tabs

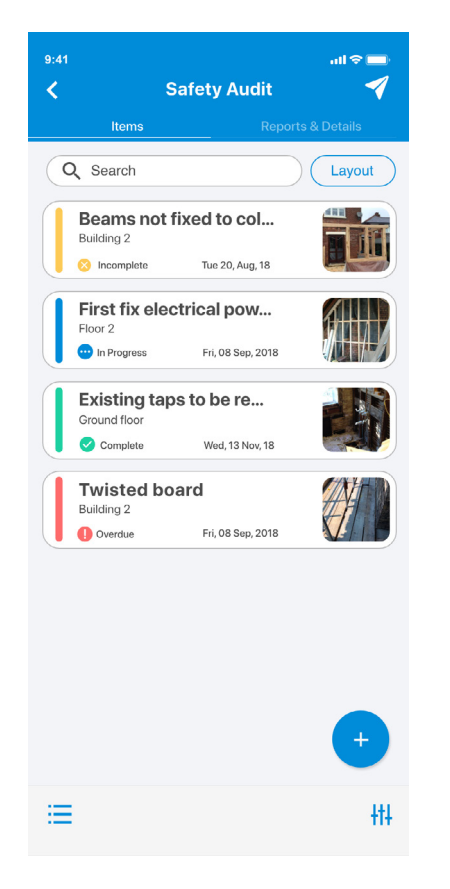

| 9:41 all 🗢 🗮                                              | 9:41<br><b>&lt;</b> |
|-----------------------------------------------------------|---------------------|
| Reports                                                   | Details             |
| 10<br>Feb 10, 2021<br>↓ Download                          | Safe                |
| 3 PDF 2 XLSX                                              | Tags                |
| PDF Reports XLSX Reports                                  | Safety              |
| Details Active                                            | Status              |
| Safety Audit<br>Reference: INS02<br>Created: Aug 16, 2020 | 12%                 |
| Change Status                                             | 67 Inco             |
| Tags                                                      |                     |
| Safety                                                    |                     |
| Status                                                    |                     |
| <b>12% 33% 3</b> 0 In progress                            |                     |

### Your items

View your items under the **Item** tab.

### Report storage

All reports are contained within the **Reports & Details** tab. The most recent is shown at the top, old reports are in the archive folders.

### Safety Audit > Reference: INS02 Created: Aug 16, 2020 Change Status ags Safety > tatus 33% 12% 44 Complete 30 In progress 0 45% 56% 67 Incomplete 12 Overdue

ul 🕆 🔳

Active

-

### Viewing list information

Tap the **Reports & Details** tab to view list information. You will now be presented with various information about the list. Your lists are split into two tabs. Your items are displayed under the **Items** tab. Under the **Reports & Details** tab you will find your reports and the list information.

For more information on viewing list information and reports please use the links provided below:

View list information

<u>View a report</u>

View list activity

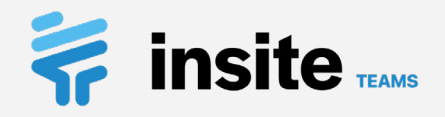

# List: View & update details

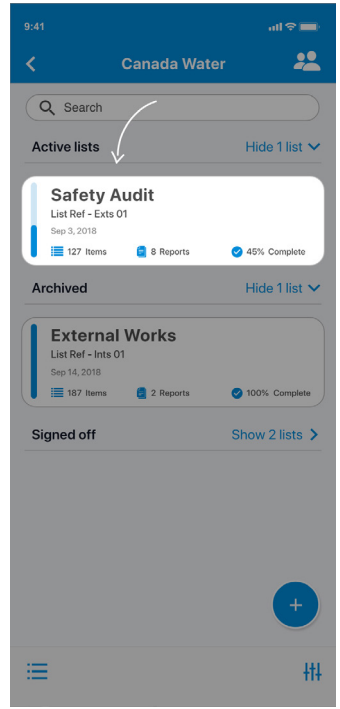

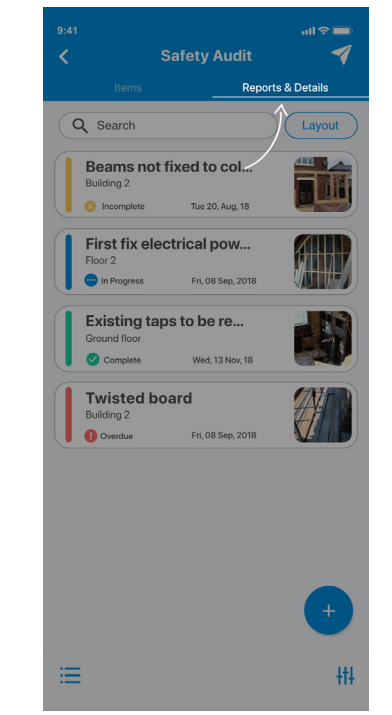

### 1. Open the list

Tap on the List which you would like to edit.

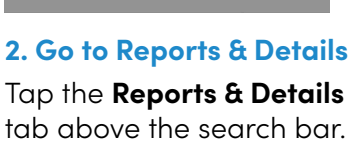

Reports 10 Feb 10, 2021 ↓ Download PDF 3 2 XLSX PDF Reports XLSX Reports Details Safety Audit Reference: INS02 Created: Aug 16, 2020 Tags Safety Status 12% 33% 44 Complete 30 In progress

3. View details

& Details tab.

Tap on the **details card** 

heading in the **Reports** 

under the **List Details** 

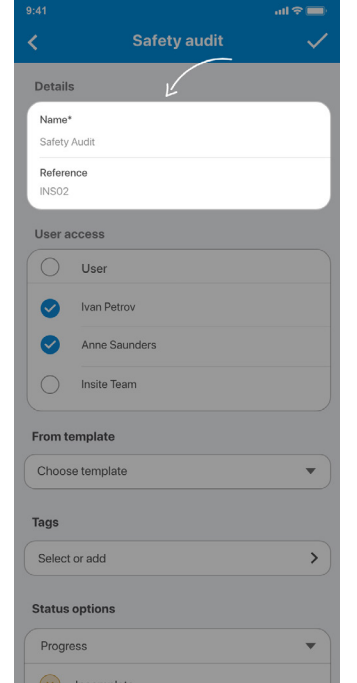

### 4. Edit the details

Edit the details in the input fields under the Details heading. Tap the tick to save your new list details.

Please note that **only project** admins and the user who created the list can edit the details, but all users can view the details. If you cannot edit the details then you will see them in read only mode.

For more information on managing lists please visit:

Managing lists

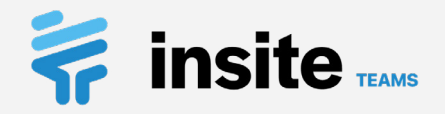

## **Items:** Create items

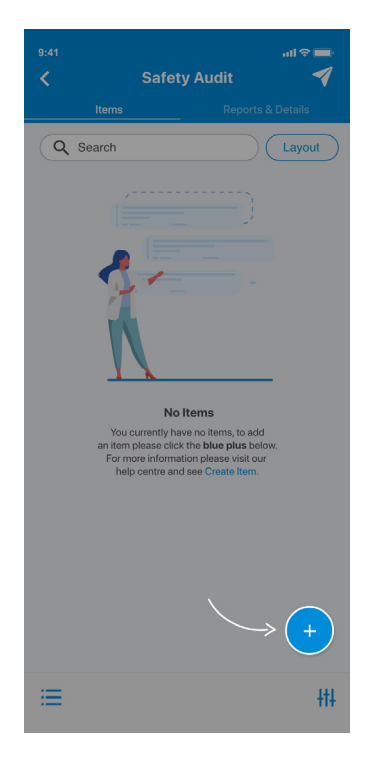

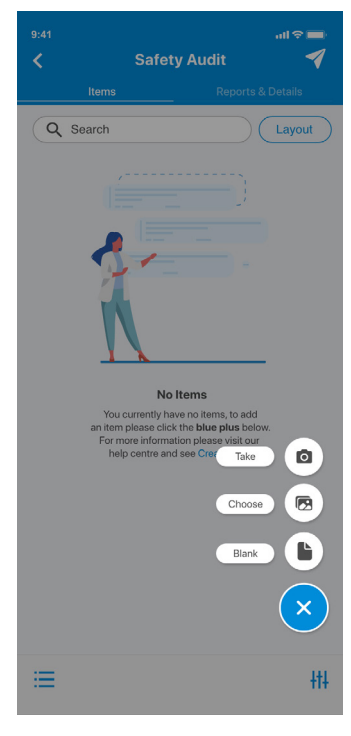

1. Create a new item

Open your list and tap the **blue camera** to get started.

### 2. Select an option

You can now choose whether to **Take** a new photo, Choose from your library or create a Blank item without an image.

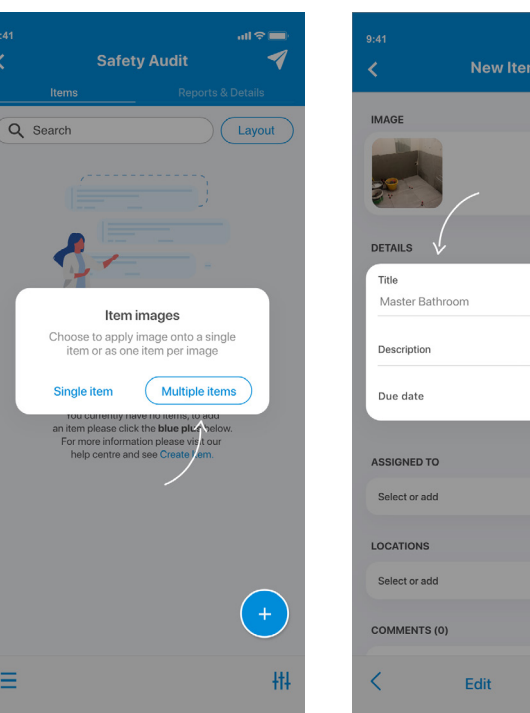

3. For multiple images

If you selected multiple images from your library you can now choose whether to add a Single item with all of the images or **Multiple** items for the images.

Copy

4. Populate the details Enter item details under the **Details** heading.

You can create items in a few different ways with Insite:

- Start creating items by taking • a photo
- Create items from images in your devices image library
- Generate a blank item •

For more information on creating items please visit:

Create an item

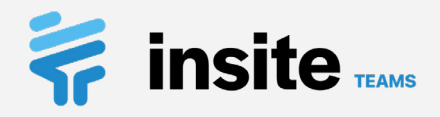

# Items: Add multiple & copy information

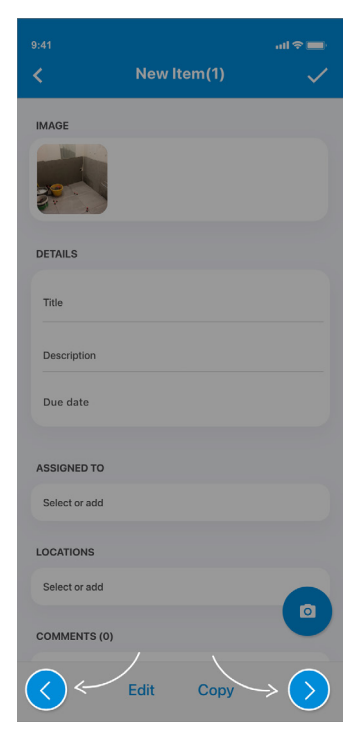

| ə:41<br><b>&lt;</b>                                                              | New Item(1)                  | ull 🕤 |
|----------------------------------------------------------------------------------|------------------------------|-------|
| IMAGE                                                                            |                              |       |
|                                                                                  | ļ                            |       |
| DETAILS                                                                          |                              |       |
| Title                                                                            |                              |       |
| Master Ba                                                                        | athroom                      |       |
| Description                                                                      |                              |       |
| Master Ba                                                                        |                              |       |
| Master Ba                                                                        | ithroom, walls need painting |       |
| Master Ba<br>Due date<br>ASSIGNED T<br>Select or ad                              | throom, walls need painting  |       |
| Master Ba<br>Due date<br>ASSIGNED T<br>Select or ad                              | ro<br>ad                     |       |
| Master Ba<br>Due date<br>ASSIGNED T<br>Select or ad<br>LOCATIONS<br>Select or ad | throom, walls need painting  |       |
| Master Ba<br>Due date<br>ASSIGNED T<br>Select or ad<br>Select or ad<br>COMMENTS  | throom, walls need painting  |       |

### Use the arrows

When creating multiple items you are making use of the **New items feed**. This is a collection of items which you are able to scroll through.

| LOCATIONS                     | LC |
|-------------------------------|----|
| Select or add                 | s  |
| COMMENTS (0)                  | co |
| K Edit Copy +                 | <  |
|                               |    |
| 1. Copy info across           | 2. |
| You can copy information      | Cł |
| from the last item over       | yo |
| to the next item. Start       | ac |
| by tapping <b>Copy</b> on the | ta |

bottom toolbar.

| 9:41<br>/ |              | Now Itor                 | n(1)       | all 🕆 💻 | · | 9:41          |
|-----------|--------------|--------------------------|------------|---------|---|---------------|
| `         |              | inew iter                |            | ~       |   | <u> </u>      |
| IMAGI     | E            |                          |            |         |   | IMAGE         |
|           |              |                          |            |         |   |               |
| DET       | Cho<br>to ne | ose informat<br>ew items | ion to cop | у       |   | DETAILS       |
| Tit<br>M  |              | Title                    |            |         |   | Title         |
| De        | $\bigcirc$   | Description              |            | _       |   |               |
|           | $\bigcirc$   | Assignees                |            |         |   | Description   |
| Du        | $\bigcirc$   | Locations                |            |         |   | Due date      |
| ASS       | $\bigcirc$   | Due date                 |            |         |   | ASSIGNED TO   |
| Sel       |              | Car                      | ncel D     | one     |   | Select or add |
| LOCA      | TIONS        |                          |            | 1       |   | LOCATIONS     |
| Sele      | ct or add    |                          |            |         |   | Select or add |
| COMM      | MENTS (O     | )                        |            |         |   | COMMENTS (    |
| <         |              | Edit                     | Сору       | +       |   | <             |

### 2. Select fields to copy

Check the fields which you would like to copy across to new items and tap **Done.** 

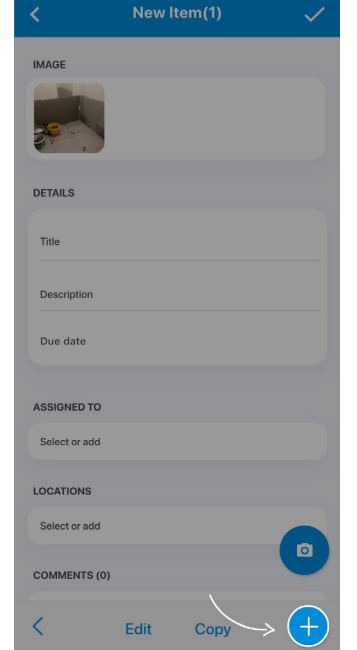

3. Create pre-filled items Use the new item + button to add a new item into your new items feed. This item will already contain the information you chose to copy from the last item. With Insite you can quickly create multiple items. Use the toolbar at the bottom of the new items feed to scroll through new items and add more into the feed.

For more information on adding multiple items & copying info please visit:

Adding multiple and copying info

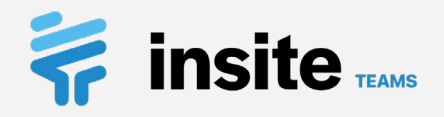

# Items: Edit multiple items in feed

|               |         |       | ull 🗢 🔲      |
|---------------|---------|-------|--------------|
| <             | New Ite | em(1) | $\checkmark$ |
| IMAGE         |         |       |              |
|               |         |       |              |
| DETAILS       |         |       |              |
| Title         |         |       |              |
| Main Bathroom |         |       |              |
| Description   |         |       |              |
| Due date      |         |       |              |
| ASSIGNED TO   |         |       |              |
| Select or add |         |       |              |
| LOCATIONS     |         |       |              |
| Select or add |         |       |              |
| COMMENTS (0)  | Ĵ       |       |              |
| < (           | Edit    | Сору  | >            |

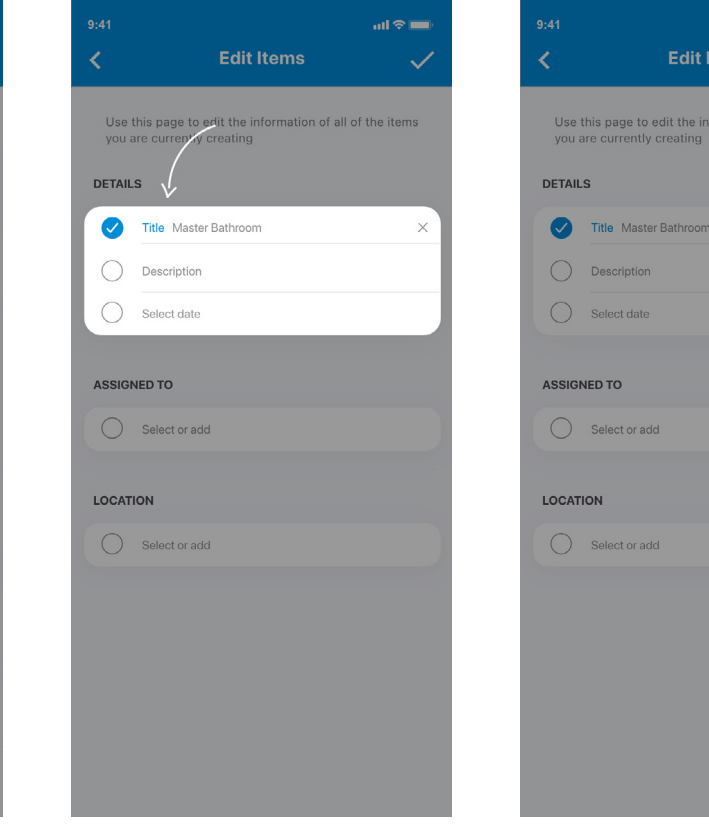

### 1. Open the multi-edit page

Once you have some items in the new items feed, tap **Edit** on the bottom toolbar.

### 2. Enter details to apply

Enter details which you would like to apply to all of the current items in the new items feed.

### 3. Update all items

When you are done make sure the checkboxes are checked for the fields to update and tap the **tick** to update all of the feed items.

ul 🕆 🔳

 $\checkmark$ 

When you are creating multiple items you have the ability to update the information of all of the items in the new items feed at once.

For more information on editing multiple items in the feed please visit:

Edit multiple items in feed

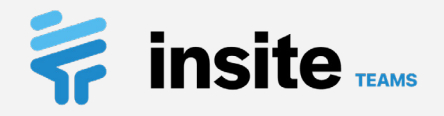

# Items: Assign items to assignees & locations

al 🕆 🔳

IMAGE

DETAILS

Title

Descr

Due d

ASSIG

Select

LOCATI

Select or

COMME

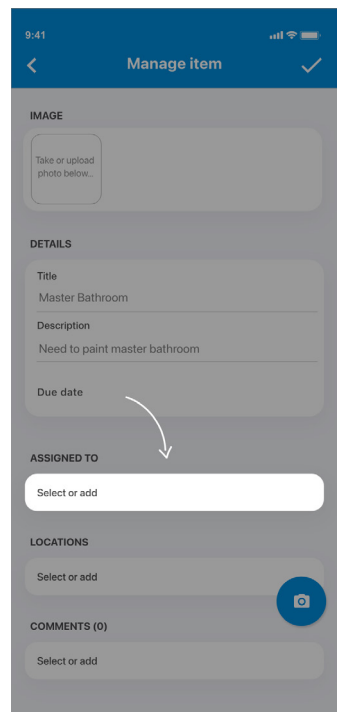

| <                  | Manage item                 |
|--------------------|-----------------------------|
| IMAGE              |                             |
| Take or<br>photo I | upload<br>below             |
| DETA               | Assignees                   |
| Title              | Electrical                  |
| Ma                 | Choose existing             |
| Des                | RK Electrical               |
| Nee                | John's Electrical           |
| Due                | Local Electrical Ltd        |
|                    | Create new                  |
| ASSI               | Create assignee: Electrical |
| Sele               | Cancel Done                 |
| LOCAT              | IONS                        |
| Select             | t or add                    |
|                    |                             |
| сомм               | ENTS (0)                    |
|                    |                             |

### 1. Open assignee list

Create an item or open up an item you would like to edit. Go to the **Assigned to** heading and tap **Select or add.** 

### 2. Select assignees

Use the search field to filter existing project assignees shown under **Choose existing**. Otherwise, enter a new assignee and tap **Create assignee:** *new name*. Tap **Ok** to assign the item to them.

| ail 🕈 🔳               | 9:41        |                           | .ul 🗢 🖿 |
|-----------------------|-------------|---------------------------|---------|
| Manage item 🗸         | <pre></pre> | Manage item               |         |
| ad<br>w_              | IMAG        | e<br>or upload<br>o below |         |
|                       | DETA        | Locations                 |         |
| Bathroom              | Title       | Market<br>Choose existing |         |
| on                    | Des         | Borough Market            |         |
| paint master bathroom | Nee         | Dean Street               | _       |
|                       | Due         | Canada Water              |         |
|                       |             | Create new                |         |
| то                    | ASSIC       | Create location: Market   |         |
| add                   | Sele        | Cancel Done               |         |
| s V                   | LOCA        | TIONS                     |         |
| add                   | Sele        | ct or add                 | 6       |
| S(0)                  | COM         | MENTS (0)                 |         |
| add                   | <           | Edit Copy                 | +       |
|                       |             |                           |         |

### 1. Open location list

Create an item or open up an item you would like to edit. Go to the **Locations** heading and tap **Select or add.** 

### 2. Select locations

Use the search field to filter existing project locations shown under **Choose existing**. Otherwise, enter a new location and tap **Create location:** *new name*. Tap **Ok** to assign the item to them. Assignees and locations are added to items by choosing them from a list.

You are able to select as many assignees and locations as you would like for each item and you can update these at any time.

For more information on assigning items to assignees & locations please visit:

### Assign items to assignees

Assign items to locations

Insite Teams Training Pack | 23

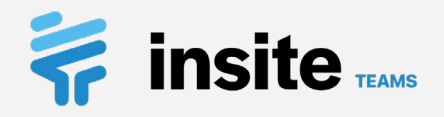

# **Items:** Pinpoint items on location drawings

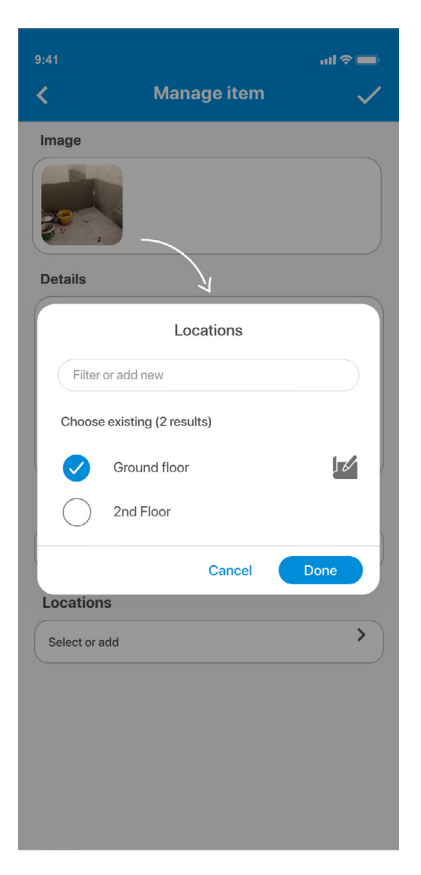

|               |                 | atl 🗢 🔲      |
|---------------|-----------------|--------------|
| <             | Manage item     | $\checkmark$ |
| Image         |                 |              |
|               |                 |              |
| Details       |                 |              |
| Title         |                 |              |
| Master Bathro | oom             | >            |
| Description   |                 |              |
| Need to paint | master bathroom | >            |
| Due date      |                 |              |
| Assignees     |                 |              |
| Select or add |                 | >)           |
| Locations     |                 |              |
| Select or add |                 | >            |
| Ground F      | 00              | ×            |
| Location pin  | s (0/1 pinned)  |              |
|               | 0               |              |
|               |                 |              |

### **1. Add locations**

Create an item or open up an item you would like to edit. Go to the **Locations** heading and tap **Select or add.** Choose a location that has a drawing attached.

### 2. Open a drawing

Tap on the drawing under the **Location pins** heading to open the **Add pin** page.

# 921 Add pin P< P</td>

3. Add a pin

Tap anywhere on the

item afterwards.

drawing to add a pin. Tap

the **tick** when you are done

and make sure to save the

### On Premium plans, you can add drawings or schematics to locations to allow you to pinpoint your items.

The pins will be displayed on your reports too.

For more information on pinning items to drawings, please use the links provided below:

Pinning items to drawings

Add drawings to locations

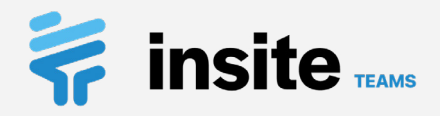

# **Items:** Update details, add comments, change status & set priority

|                              | Manage item             | ad ≎ ■<br>✓ |
|------------------------------|-------------------------|-------------|
| Image                        |                         |             |
|                              |                         |             |
| Details                      |                         |             |
| Title<br>Beams not fixe      | ed to columns           |             |
| Description<br>Need to reset | beams, see drawing      |             |
| Due date<br>Tue 20, Aug, 1   | 8                       |             |
| Assignees                    | T                       |             |
| Select or add                |                         | >           |
| Locations                    |                         |             |
| Select or add                |                         | >           |
| Status                       |                         |             |
| Incomple                     | te                      | -           |
| Last updated: Feb            | b 29, 2021, 12:51:07 PM |             |
| Priority                     |                         |             |

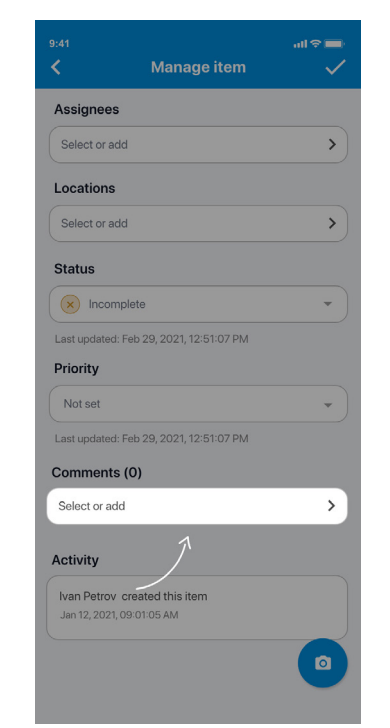

### 1. Update details

Create an item or open up an item you would like to edit. Edit the details underneath the Details heading.

2. Create a comment 3. Set priority Go to the Comments heading and tap Tap to add comment.

Status

Priority

Priority

High

Medium

O Low

O Not set

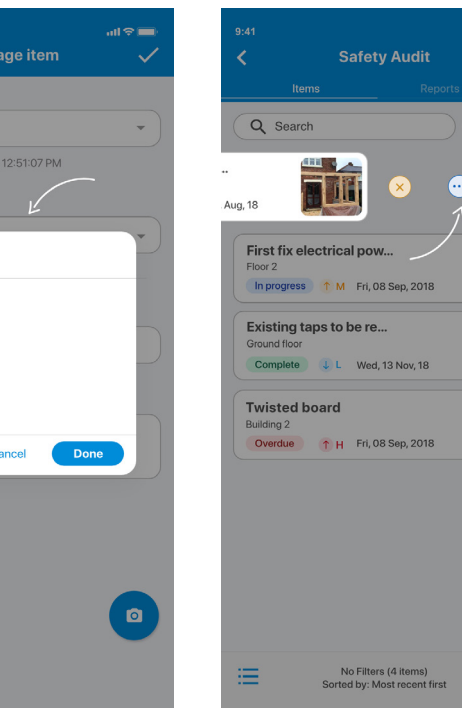

Choose a priority and tap the Tick to save.

....)

### 4. Change an item's status

When viewing a list of items you can swipe an item to reveal the status options. Tap an option to update it.

Updating item details and adding comments is easily done from within the item.

On certain lists you may not be able to update the status of items which you have not created. If this is the case you can request a status update. See the next page.

For more information on updating items and their status' please use the links provided below:

Update item details

Add, edit and remove comments

Change an item's status

Change an item's priority

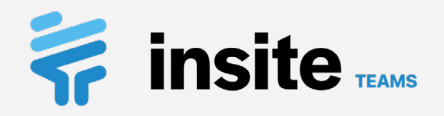

## **Items:** Request & approve status updates

|             |                                                      | ad 🗢 🖿      |
|-------------|------------------------------------------------------|-------------|
| <           | Manage item                                          |             |
| Status      |                                                      |             |
| 💮 In pr     | ogress                                               | •           |
| Status requ | est (0)                                              |             |
| Request     | status update                                        | >           |
| Comments    | m Ĵ                                                  | SEE ALL     |
| JD          | Add supports<br>John Doe<br>Sep 30, 2020, 12:29:12PM |             |
|             |                                                      | Add Another |
| Activity    |                                                      |             |
| Oct 17, 20  | im created this item                                 |             |
|             |                                                      |             |
|             |                                                      |             |
|             |                                                      |             |
|             |                                                      |             |
|             |                                                      |             |
|             |                                                      |             |

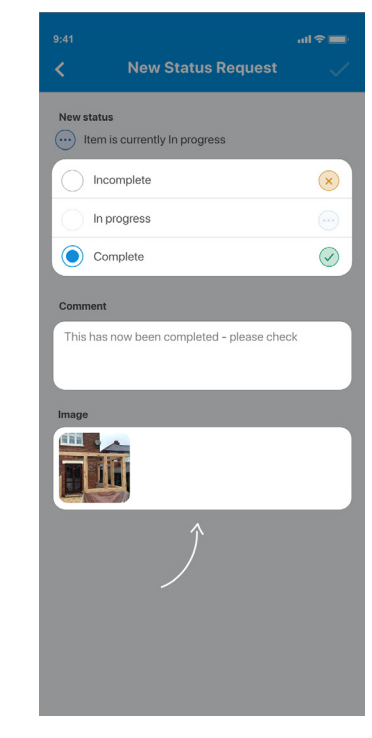

### 1. Create a new request

Open the item. Select **Request status update** underneath the **Status requests** heading.

### 2. Select a status

Select the new status that you are requesting. Next, **add a comment** under the Comment heading. Optionally **add photos.** Tap the tick to create the new request.

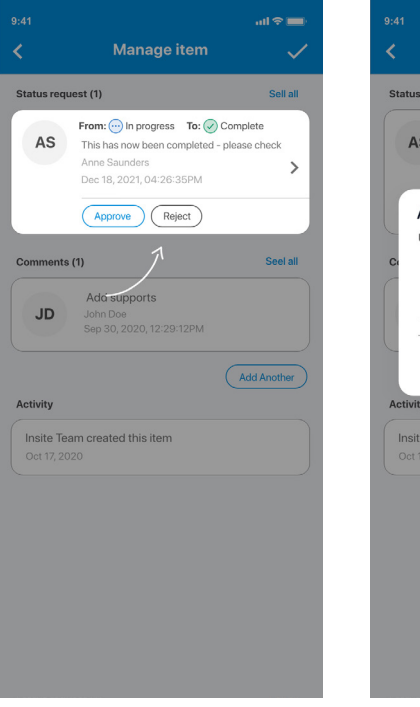

### 1. Approve or reject

As the item owner or project admin select either **Approve** or **Reject** on a status request within an item.

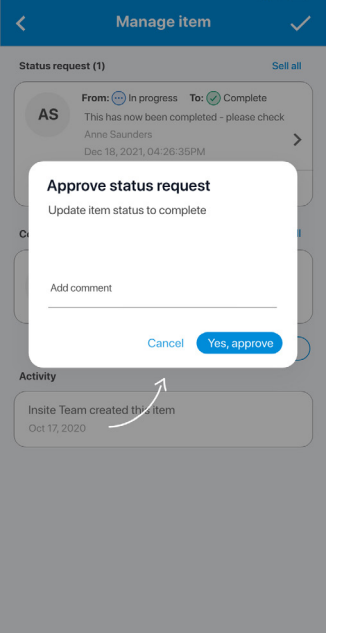

ul 🕆 💼

### 2. Confirm decision

Add an optional comment and confirm your decision.

If you are unable to change the status of an item then you can request a status update instead.

Item owners or project admins can approve or reject requests. On approval the item's status will automatically be updated.

For more information on status requests please use the links provided below:

### Request a status update

Approve or reject a status update

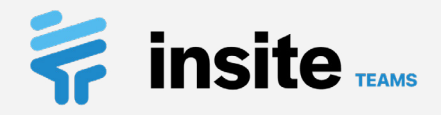

# **Items:** Add, edit & comment on images

|                              | Manage item     | ad 🗢 🖿<br>V |
|------------------------------|-----------------|-------------|
| IMAGE                        |                 |             |
|                              |                 |             |
| DETAILS                      |                 |             |
| Title<br>Master Bathro       | om              |             |
| Description<br>Need to paint | master bathroom |             |
| Due date                     |                 |             |
| ASSIGNED TO                  |                 |             |
| Select or add                |                 |             |
| LOCATIONS                    |                 |             |
| Select or add                |                 |             |
| COMMENTS (0)                 | Ch              |             |
| Select or add                |                 | ×           |

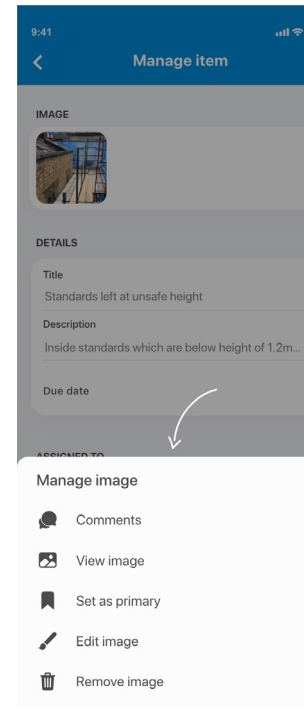

bring up the manage

image options.

### Add more images

Tap the **blue camera** to add more images to an item. Choose whether to Take a new photo or Choose an image from your library.

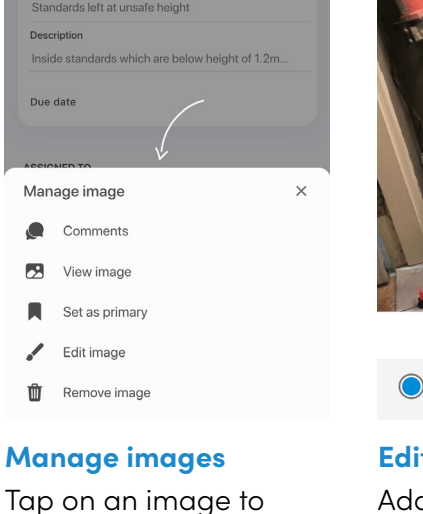

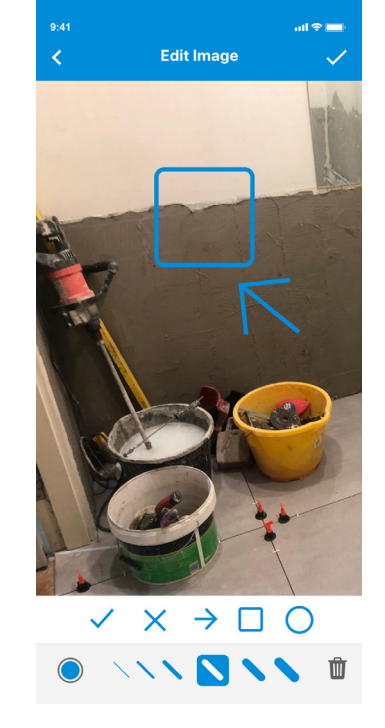

### **Edit images**

Add shapes, add text or draw on images using the tools at the bottom of the editor.

| Manage comments<br>IMAGE<br>IMAGE<br>IMAGE<br>IMAGE<br>IMAGE<br>IMAGE<br>Est<br>Est<br>Est<br>Add<br>Please check pipework<br>COMMENTS (0)<br>This image has no comments yet |              |                    | all 😤 |
|----------------------------------------------------------------------------------------------------|--------------|--------------------|-------|
| IMAGE<br>View Est<br>ADD NEW<br>Please check pipework<br>COMMENTS (0)<br>This image has no comments yet                                                                      | <            | Manage comments    | 2<br> |
| Very Edt<br>ADD NEW<br>Please check pipework<br>COMMENTS (0)<br>This image has no comments yet                                                                               | IMAGE        |                    |       |
| ADD NEW<br>Please check pipework<br>COMMENTS (0)                                                                                                    |              | View Edit          |       |
| Please check pipework COMMENTS (0) This image has no comments yet                                                                                                    | ADD NEW      | $\int$             |       |
| COMMENTS (0) This image has no comments yet                                                                                                    | Please che   | ck pipework        |       |
| COMMENTS (0) This image has no comments yet                                                                                                    |              |                    | Ade   |
| This image has no comments yet                                                                                                    | COMMENTS (   | 0)                 | _     |
|                                                                                                    | This image h | as no comments yet |       |
|                                                                                                    |              |                    |       |
|                                                                                                    |              |                    |       |
|                                                                                                    |              |                    |       |
|                                                                                                    |              |                    |       |
|                                                                                                    |              |                    |       |
|                                                                                                    |              |                    |       |
|                                                                                                    |              |                    |       |
|                                                                                                    |              |                    |       |

### **Comment on images**

Add comments to images in the field under the Add new heading and tap **Add**. Make sure to save the item afterwards.

With Insite you can edit, as well as add comments to, specific images. Images can have multiple comments from different users.

For more information on adding, editing and commenting on images please use the links provided below:

Add, edit and remove images

Comment on images

### Insite Teams Training Pack 27

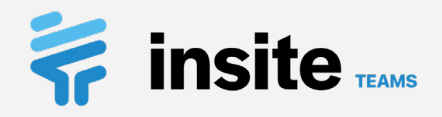

# **Items:** Update multiple items

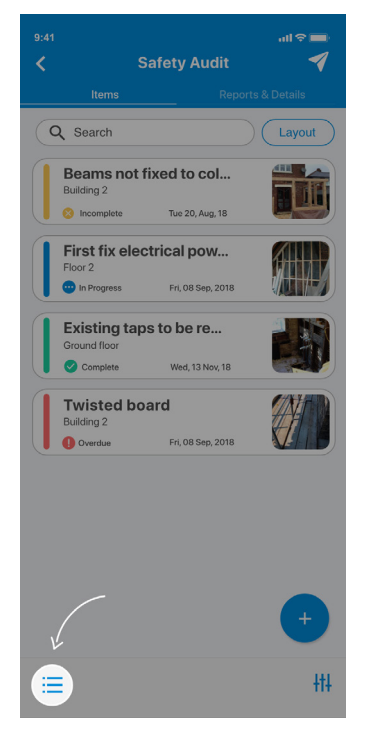

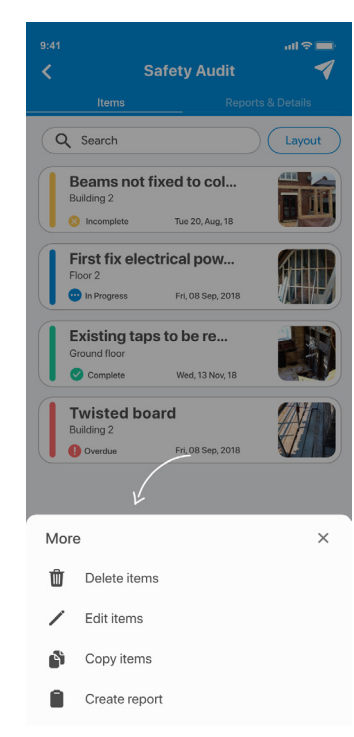

### 1. Show actions

Tap the **Actions** button located on the left hand side of the toolbar at the bottom of your screen.

### 2. Choose edit items

Tap **Edit items** from the menu which pops up. Your items will now move over to the right and reveal their checkboxes.

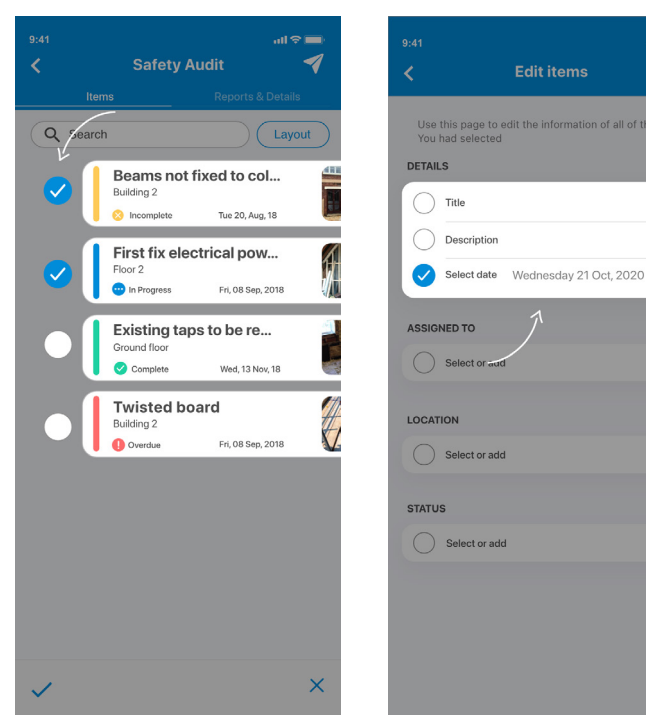

### 3. Select items

Check the items which you would like to update and tap the **tick** which is now located in place of the **Actions** button.

# 4. Make changes

1 🕆 🗖

Enter details which you would like to apply to all of the checked items. Make sure the fields to update are checked. Tap the **tick** when you are done to update the items. On some lists you are only able to edit items which you have created. This is why you may see the checkboxes disabled (greyed out) next to some items.

You can update the details of multiple items in a list by using the item action checkboxes.

For more information on updating multiple items please visit:

<u>Update multiple items</u>

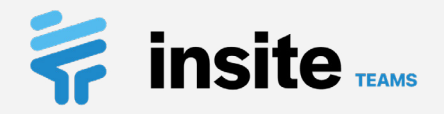

# Items: Filter & Sort

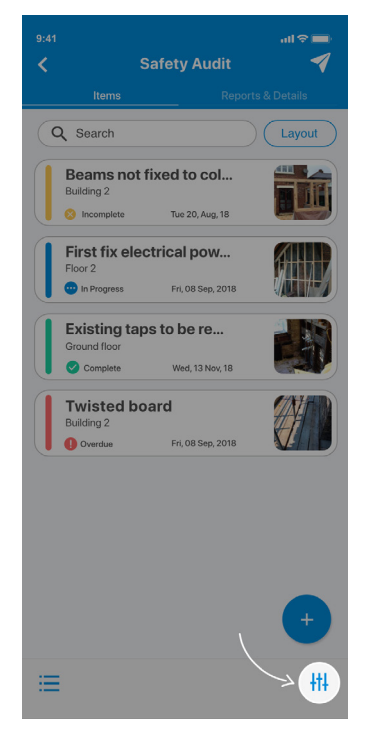

| \$         | 9:41 AM       | \$ 100%       |
|------------|---------------|---------------|
|            | Filter & Sort | ×             |
| Sort       | order         | Reset filter: |
| Sort       | order         | -             |
| A-Z        | by Title      |               |
| State      | ıs            |               |
| 0          | Overdue       | (             |
| $\bigcirc$ | Incomplete    | 8             |
| $\bigcirc$ | In Progress   | •             |
|            | Complete      | <             |
| Assi       | gned to       |               |
| Assig      | nees          | -             |
| Loca       | tion          |               |
| Locat      | ions          |               |
| Crea       | ted by        |               |
| Creat      | ed by         |               |

### 1. Open filter options

Tap the **Filter & sort** button located on the right hand side of the bottom toolbar.

### 2. Select filters

You will now be presented with the **Filter & sort** page. Select any filters as required.

|                        | 9:41 AM              | ¥ 100% 🛑      | ail 🗢    |
|------------------------|----------------------|---------------|----------|
|                        | Filter & Sort        | ~             | <        |
| Sort orde              | ər                   | Reset filters | Sort or  |
| Sort orde              | r                    |               | Sort or  |
| A-Z by                 | Title                |               | A-Z b    |
| Str                    | rt ordor             |               | Status   |
|                        | int order            |               |          |
|                        | Newest last          | 3             |          |
| $\left( \circ \right)$ | Newest first         |               |          |
| $\left( \circ \right)$ | Due date             |               |          |
| 0                      | Priority High to Low |               |          |
| <b>^</b> O             | A-Z by Title         |               | Assign   |
|                        | Cancel               | Ok            | Assigne  |
| Location               |                      |               | Locatio  |
| Locations              |                      | •             | Location |
|                        |                      |               |          |
| Created                | Ьу                   |               | Create   |

### 3. Choose sort order

Choose how you would like to sort your items and tap **Ok**.

|                       |              | \$ 100% 💻    |
|-----------------------|--------------|--------------|
| <                     | Filter & Sor | t 🗸          |
| Sort orde             | r            | Resecfilters |
| Sort order            |              |              |
| A-Z by T              | itle         |              |
| Status                |              |              |
| Ove                   | rdue         | 0            |
|                       | mplete       |              |
|                       | rogress      | •            |
| Con                   | nplete       |              |
| Assigned<br>Assignees | lto          | •            |
| Location              |              |              |
| Locations             |              | •            |
| Created b             | у            |              |
| Created by            |              | -            |

### 4. Confirm your options

Tap the **tick** in the top right of your screen and you will return to your list with the filters and sort options applied. For more information on filtering and sorting items please visit:

### Filter & sort items

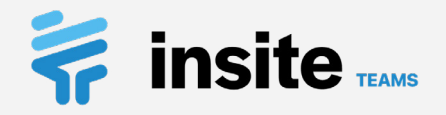

# **Reports:** Generate PDF & Excel reports

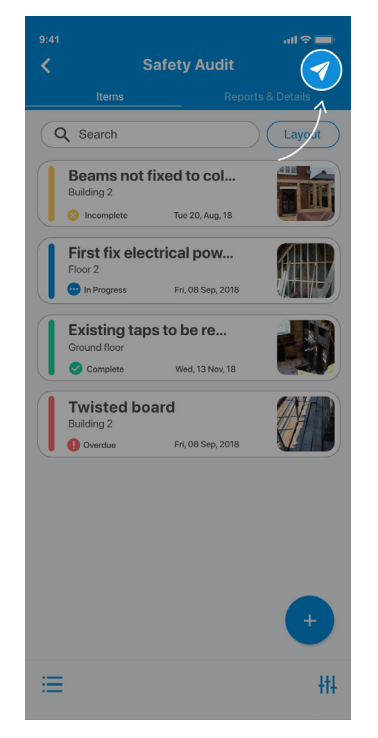

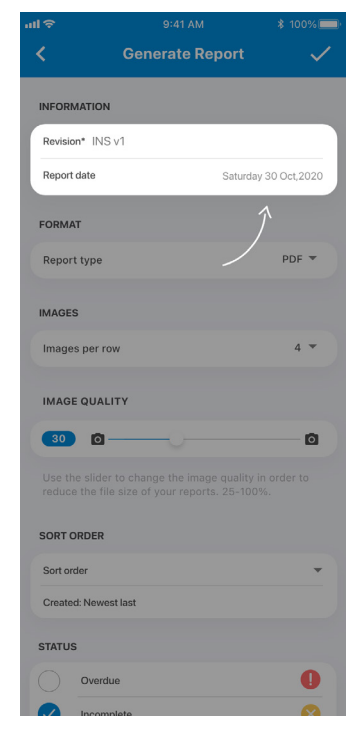

### 1. Start generating

Tap the **Generate** button at the top of the screen on the right hand side.

### 2. Provide a revision

A report revision is required. Enter one in the field under the **Information** heading.

| 1\$           |              |                   | 9% 🔲 '       | atl 🗢                    |            |
|---------------|--------------|-------------------|--------------|--------------------------|------------|
| <             | Generate Rep | oort              | $\checkmark$ | <                        | Gener      |
| INFORMATION   | í.           |                   |              | INFORMAT                 | ION        |
| Revision* INS |              |                   |              | Revision*                | INS v1     |
| Report date   |              | Saturday 30 Oct,2 | 020          | Report date              | 3          |
| FORMAT        |              |                   |              | FORMAT                   |            |
| Report type   |              | PDF               | •            | Report typ               | pe         |
| IMAGES        |              |                   |              | IMAGES                   |            |
| Images per re | ow           | 4                 | •            | Images pe                | er row     |
| IMAGE QUAL    | .ITY         |                   |              | IMAGE QU                 | JALITY     |
| 30 🖸          |              |                   |              | 30                       | 0          |
|               |              |                   | 0            | Use the sl<br>reduce the |            |
| SORT ORDER    |              |                   |              | SORT ORD                 | ER         |
| Sort order    |              |                   | -            | Sort order               |            |
| Created: News | est last     |                   |              | Created: N               | ewest last |
| STATUS        |              |                   |              | STATUS                   |            |
| Overd         | lue          | •                 | D            | 0                        | verdue     |
| Incom         | nlete        |                   |              | In                       | complete   |

### 3. Choose a format

Select a format under the **Format** heading. You can choose to generate either a **PDF** or **Excel** report.

# INFORMATION Revision\* INS v1 Report date Saturday 30 Oct,2020 FORMAT Report type PDF PDF MAGES MAGES MAGES MAGE QUALITY Define the sate of your reports. 28-100% Soft order Soft order Soft order Soft order Soft order Casted: Newest last STATUS Casted: Newest last Casted: Newest last C

### 4. Filter & sort

Choose how the items will be sorted in the report and select any filters. Tap the **tick** when you are happy to generate a new report. You can generate both PDF and Excel format reports with Insite. These will be stored under the reports tab within each list so that you can distribute them at any time.

For more information on generating reports please visit:

### Create a report

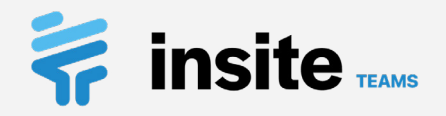

# List templates: Creating list templates

|                                       |                                    | all 🗢 🔲       |
|---------------------------------------|------------------------------------|---------------|
|                                       | Canada Wate                        | er 😕          |
| Lists                                 |                                    |               |
| 15<br>Project L<br>Most rece          | ists<br>nt: Welfare Inspection     |               |
| Tem                                   | plates                             | +<br>New list |
| Project Fe                            | itails                             |               |
| Canac<br>Number: IN<br>Client: Insite | <b>da Water</b><br><sup>ISO2</sup> | >             |
| Overview                              |                                    |               |
| 2 3 As:                               | signees                            | >             |
| <b>9</b> 7 Loc                        | cations                            | >             |
| 🗘 Proje                               | ect settings                       | >             |
| Statistics                            |                                    |               |

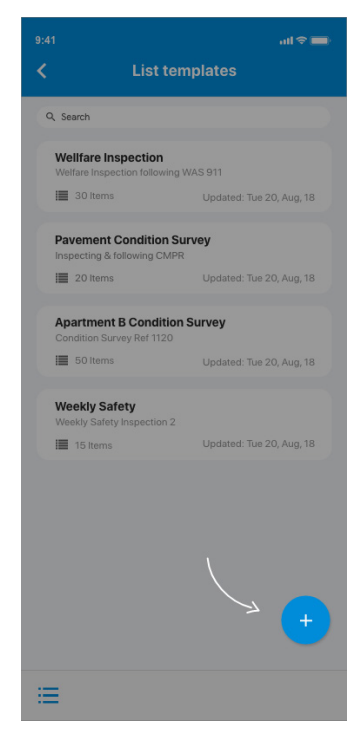

### 1. Open list templates

Tap **Templates** on the project dashboard screen to go to your list templates.

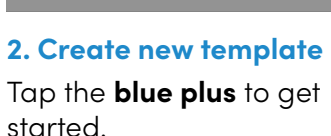

| <            | New template             | $\checkmark$ | < |
|--------------|--------------------------|--------------|---|
| Details      |                          |              |   |
| Template na  | ame*                     |              | ( |
| Welfare insp | rection                  |              |   |
| Template de  | escription               |              |   |
| Welfare insp | ection following WAS 911 |              |   |
| Tags         |                          |              | C |
| Select or a  | dd                       | >            |   |
| Status opt   | tions                    | •            |   |
|              | complete                 |              |   |
| In           | progress                 |              |   |
| Co           | mplete                   |              |   |
|              | Ĵ                        |              |   |
|              |                          |              |   |

### 3. Enter details

Enter the template details in the input fields and assign any tags which you would like to be on any lists created from this template. Choose a status group and tap the **tick** to save your new template.

### 4. Save

You will now be taken to the new template. Use the **blue plus** to create new template items using the same methods described under the **Add items** section of this training pack.

all 🕆 🔳

Start

Your now editing a list template

No Items You currently have no items, to add With Insite you can create templates for lists which contain templated items. These can be used to save time if you have repetitive audits which you may do on a weekly or monthly basis, for example.

For more information on creating list templates please visit:

### Create a list template

Insite Teams Training Pack | 31

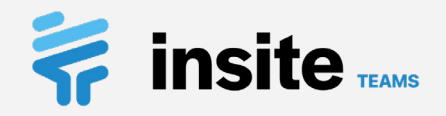

# List templates: New list from template

| 9:41<br><b>&lt;</b>                      | Canada Water               | all 🗢 🖿       |
|------------------------------------------|----------------------------|---------------|
| Lists                                    |                            | _             |
| 15<br>Project List<br>Most recent        | ts<br>: Welfare Inspection |               |
| Templa                                   | tes                        | +<br>New list |
| Project Peta                             | ils                        |               |
| Canada<br>Number: INSO<br>Client: Insite | a Water                    | >             |
| Overview                                 |                            |               |
| 2 3 Assig                                | nees                       | >             |
| <b>Q</b> 7 Locat                         | ions                       | >             |
| Project                                  | settings                   | >             |
| Statistics                               |                            |               |
|                                          |                            |               |

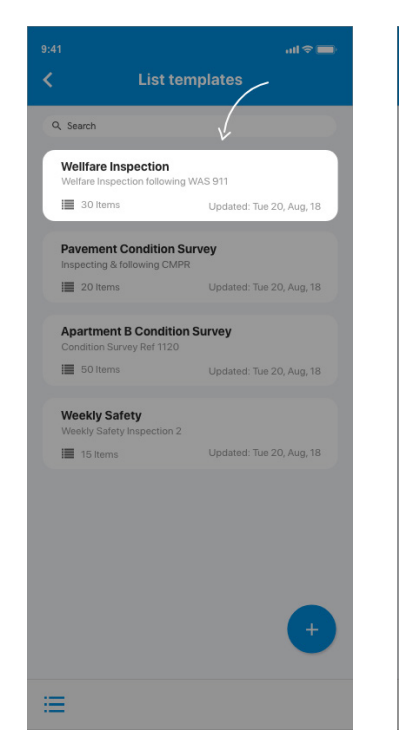

### 1. Open list templates

Tap **Templates** on the project dashboard screen to go to your list templates.

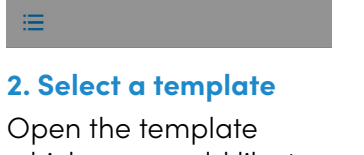

Open the template which you would like to create a new list from.

| -                                       |                         |               |     |              |
|-----------------------------------------|-------------------------|---------------|-----|--------------|
| 9:41                                    |                         | ull≎l         |     | 9:41         |
| < remplate: well                        | rare inspe              |               | × . | 10 A         |
| Q. Search                               |                         |               | 5   | Deta         |
| (i) Your now editing<br>welfare inspect | g the list temp<br>ion' | late          |     | Title        |
| You are now editing a templa            | ite, to create a li     | st using this |     | Refe         |
| template click start.                   | (                       | Start         |     | INSC         |
|                                         |                         | $\gamma$      |     | List ci      |
| Beams not fixed to ceilin               | ng corre                |               |     | Fror         |
| 6th floor                               |                         |               |     | FIO          |
| No assignee Tu                          | e 20, Aug, 21           |               | 2   | Cho          |
| First fix electrical power              | supply                  |               |     | Tag          |
| A1 Construct Ltd Fr                     | i, 08 Sep, 21           |               |     | Sel          |
| General to all floors<br>4th floor      |                         |               |     | List         |
| A1 Construct Ltd Fr                     | i, 08 Sep, 21           |               |     |              |
| Cladding<br>4th floor                   |                         |               |     | C            |
| A1 Construct Ltd Fr                     | i, 08 Sep, 21           |               |     |              |
|                                         |                         | +             |     | Choo         |
| =                                       |                         |               |     | who is you c |

### 3. Press start

Tap **start** in the blue header to create a new list using the current template.

# 9:41 uit P => New List Details Image: Comparison of the system of the system of the s

### Alternatively

When creating a new list, as per page 12, you can choose a template using the dropdown under the **From template** heading. For more information on creating new lists from templates please use the links provided below:

### New list from template

Create a list

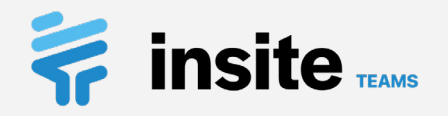

# Sign off & archive lists: Sign off a list

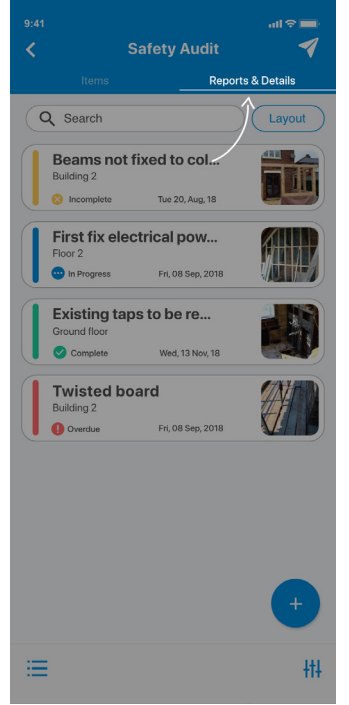

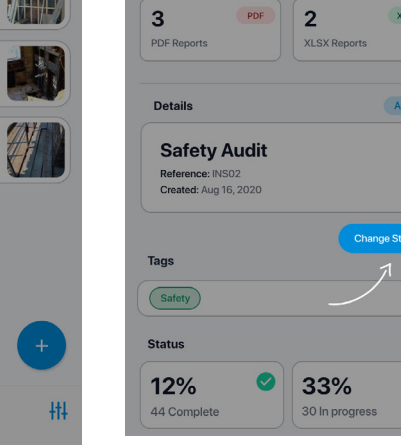

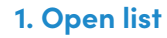

Tap Reports & details from inside your chosen list.

# 1 Reports 10 Feb 10, 2021 ↓ Download XLSX Active >

2. Press change status

Tap Change status under the list details card.

| (              | Safet                             | y Audit           | <             |
|----------------|-----------------------------------|-------------------|---------------|
|                |                                   | Repo              | rts & Details |
| Rep            | orts                              |                   |               |
| <b>1</b><br>Fe | <b>0</b><br>5 10, 2021            |                   | PDF           |
| - W            | List status                       |                   |               |
| <b>3</b><br>PC | Active     Archived               |                   | K             |
| D              | Signed off                        |                   | ie            |
|                |                                   | Cancel            | Ok            |
| Ref            | erence: 001<br>ated: Feb 27, 2021 |                   | ~             |
|                | C                                 | View list         | Change Status |
| Statu          | S                                 |                   |               |
| <b>12</b>      | %                                 | 33%<br>30 In pros | gress         |
| 45             | × 📀                               | 56%               |               |
|                |                                   | 0070              |               |

### 3. Sign off

Choose **Signed off** from the list of options.

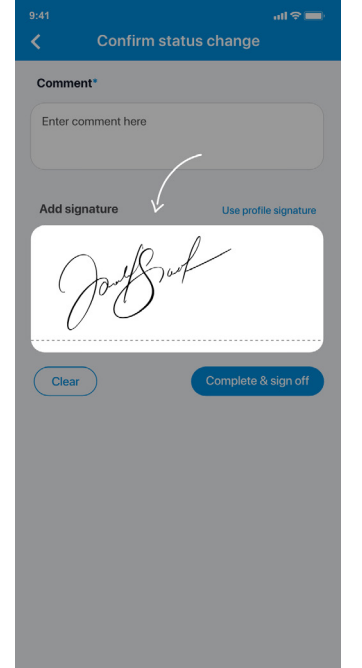

4. Confirm status Add a comment and signature and tap Complete & sign off when you are done.

For more information on signing off & archiving lists please use the link provided below:

Sign off & archive list

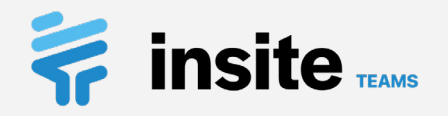

# Sign off & archive lists: Archive a list

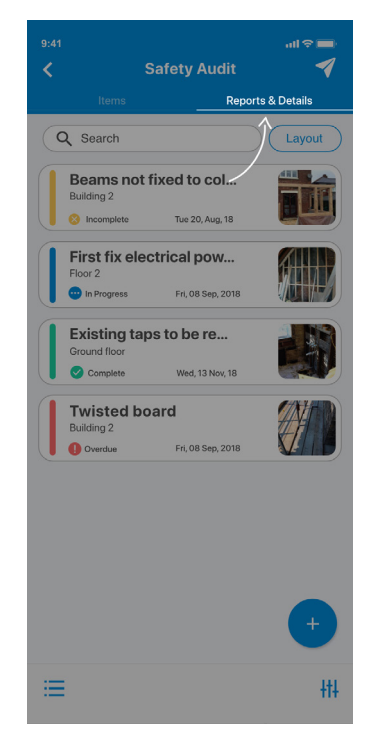

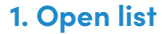

Tap **Reports & details** from inside your chosen list.

### 1 Reports 10 Feb 10, 2021 ↓ Download 3 PDF 2 XLSX Active Details **Safety Audit** > Reference: INS02 Created: Aug 16, 2020 Tags Safety Status 33% 12% 44 Complete 30 In progress

### 2. Press change status

Tap **Change status** under the list details card.

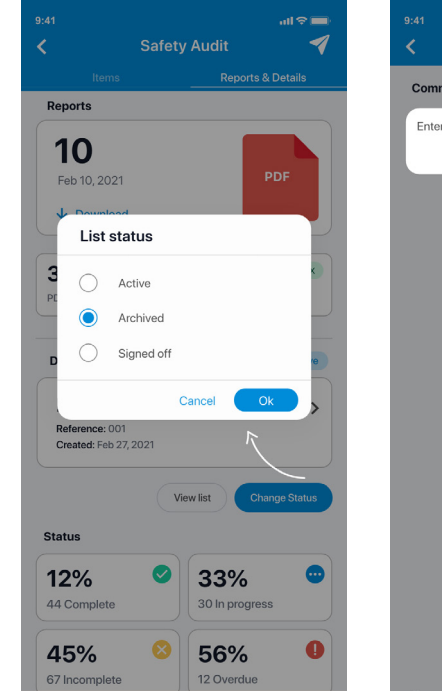

### 3. Archive

Choose **Archived** from the list of options.

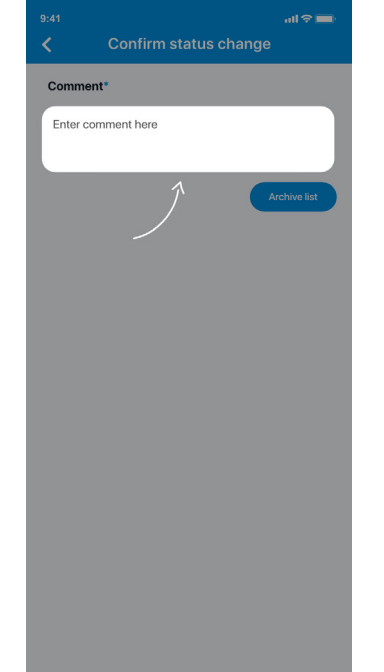

For more information on signing off & archiving lists please use the link provided below:

Sign off & archive list

### **4. Confirm status** Add a comment and tap **Archive list** when you are done.